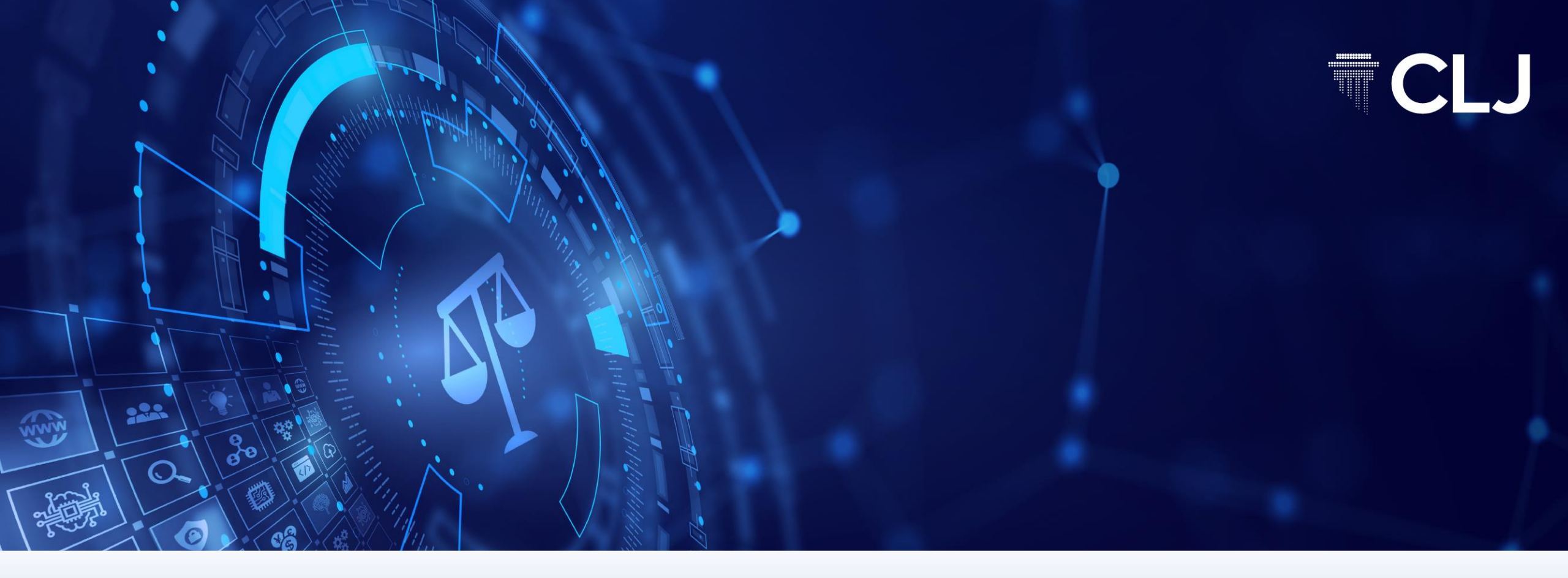

# CLJ PRIME USER GUIDE

#### **Table of Contents**

#### LANDING PAGE

| • | Case Spotlight & Legislation Updates | 5  |
|---|--------------------------------------|----|
| • | Quick Links                          | 6  |
| • | Latest FC/CA Judgments               | 7  |
| • | E-Judgment Today                     | 8  |
| • | Legislation Alerts                   | 9  |
| • | Sign in page                         | 10 |

#### SEARCH DIRECTORY

| • | Search In                                   | 12 |
|---|---------------------------------------------|----|
| • | Collapsible and Expandable search directory | 13 |

#### CASE LAW

| • | Search Term                      | 15 |
|---|----------------------------------|----|
| • | Searching parameter              | 16 |
| • | Search results                   | 17 |
| • | Filter search results by Segment | 18 |
| • | Search within results            | 19 |
| • | Other features                   | 20 |

## **Table of Contents**

| Display of case             | 21     |
|-----------------------------|--------|
| Features in display of case | 22 -26 |
| Advanced search             | 27     |
| Subject                     | 28     |
| Cases from                  | 29     |
| LEGISLATION                 |        |
| Search term                 | 31     |
| Search In                   | 32     |
| Results page                | 33     |
| Search on Act Title         | 34     |
| Results page                | 35     |
| Display of legislation      | 36     |
| ARTICLES                    |        |
| Search Term                 | 38     |
| Results page                | 39     |
| Advanced search             | 40     |
| Display of                  | 41     |
| Display of Article          | 42     |

## Landing page

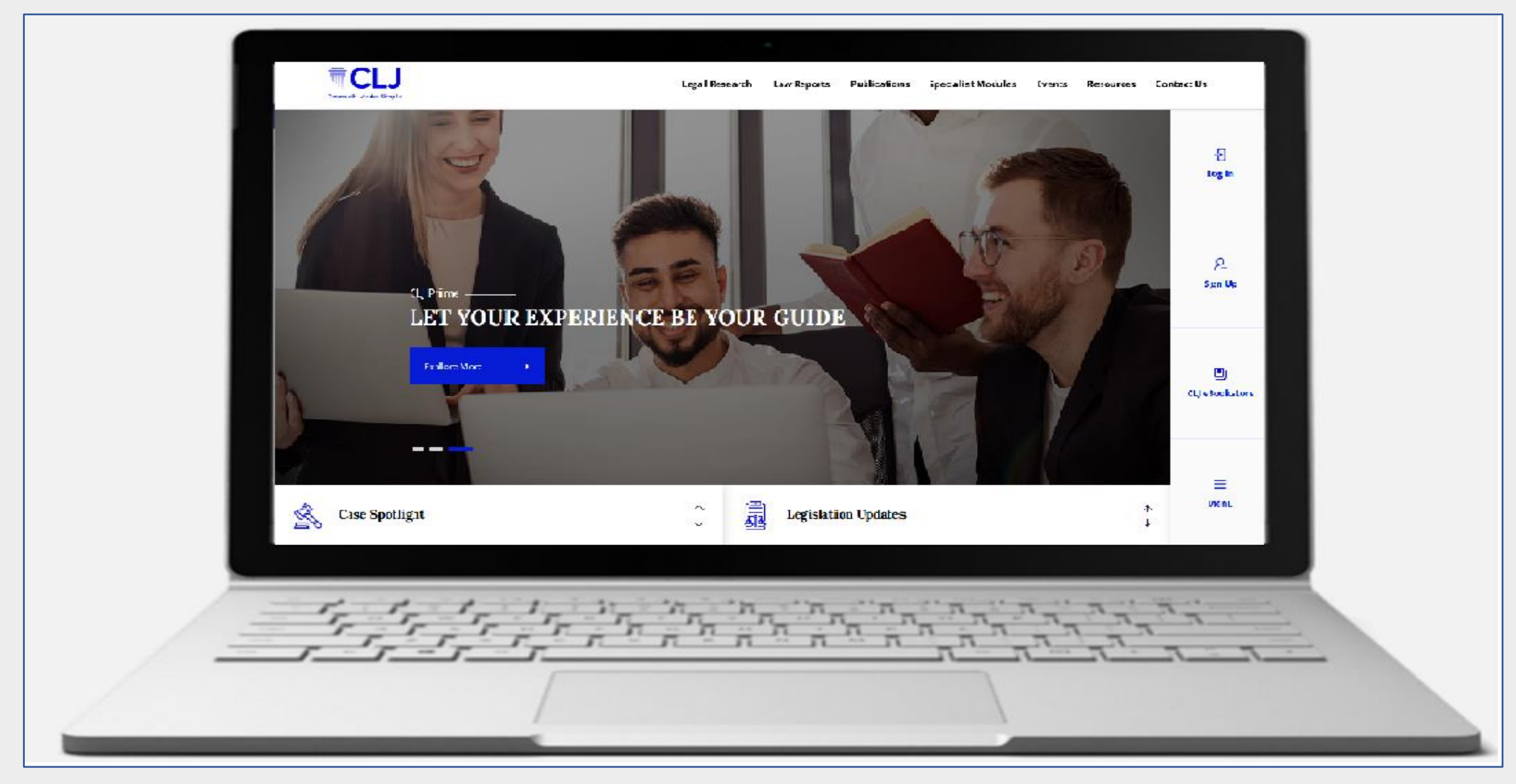

## Landing page – Case Spotlight & Legislation Updates

| Case Spotlight highlights<br>Case Spotlight Case Spotlight Case Spot | Legislation Updates<br>Legislation Updates<br>Legislation Updates                                                                                                    |
|----------------------------------------------------------------------------------------------------|----------------------------------------------------------------------------------------------------|
| LIM KENG JIT v. MAJLIS BANDARAYA PETALING JAYA<br>COURT OF APPEAL OF MALAYSIA<br>HAS ZANAH MEHAT JCA; CHE MOHD RUZIMA GHAZALI JCA; SEE MEE CHUN JCA<br>[CIVIL APPEAL NO: B-01(A)-426-06-2022]<br>10 JULY 2023<br>Read More                                                                                                    | <ul> <li>PRINCIPAL</li> <li>ACT 848 Fees (Department Of Broadcasting Malaysia) (Validation) Act 2023</li> <li>ACT 847 Revision Of Sentence Of Death And Imprisonment For Natural Life (Temporary Jurisdiction Of The Federal Court) Act 2023</li> <li>ACT 846 Abolition Of Mandatory Death Penalty Act 2023</li> <li>ACT 845 Finance Act 2023</li> <li>ACT 845 Finance Act 2023</li> <li>ACT 844 The Pure Life Society (Shuddha Samajam) Incorporation Act 1957 (Revised 2023)</li> </ul> |
| PETER CHANG NYUK MING v. TIMBALAN MENTERI DALAM NEGERI & ORS<br>FEDERAL COURT, PUTRAJAYA<br>MARY LIM FCJ; HARMINDAR SINGH DHALIWAL FCJ; RHODZARIAH BUJANG FCJ<br>[CRIMINAL APPEAL NO: 05(HC)-2-01-2023(S)]<br>10 JULY 2023<br>Read More                                                                                                    | <ul> <li>ACT A1696 Printing Of Qur'Anic Texts (Amendment) Act 2023</li> <li>ACT A1695 Insolvency (Amendment) Act 2023</li> <li>ACT A1694 Malaysia Co-Operative Societies Commission (Amendment) Act 2023</li> <li>ACT A1693 Mental Health (Amendment) Act 2023</li> <li>ACT A1692 Criminal Procedure Code (Amendment) (No. 2) Act 2023</li> </ul>                                                                                                    |

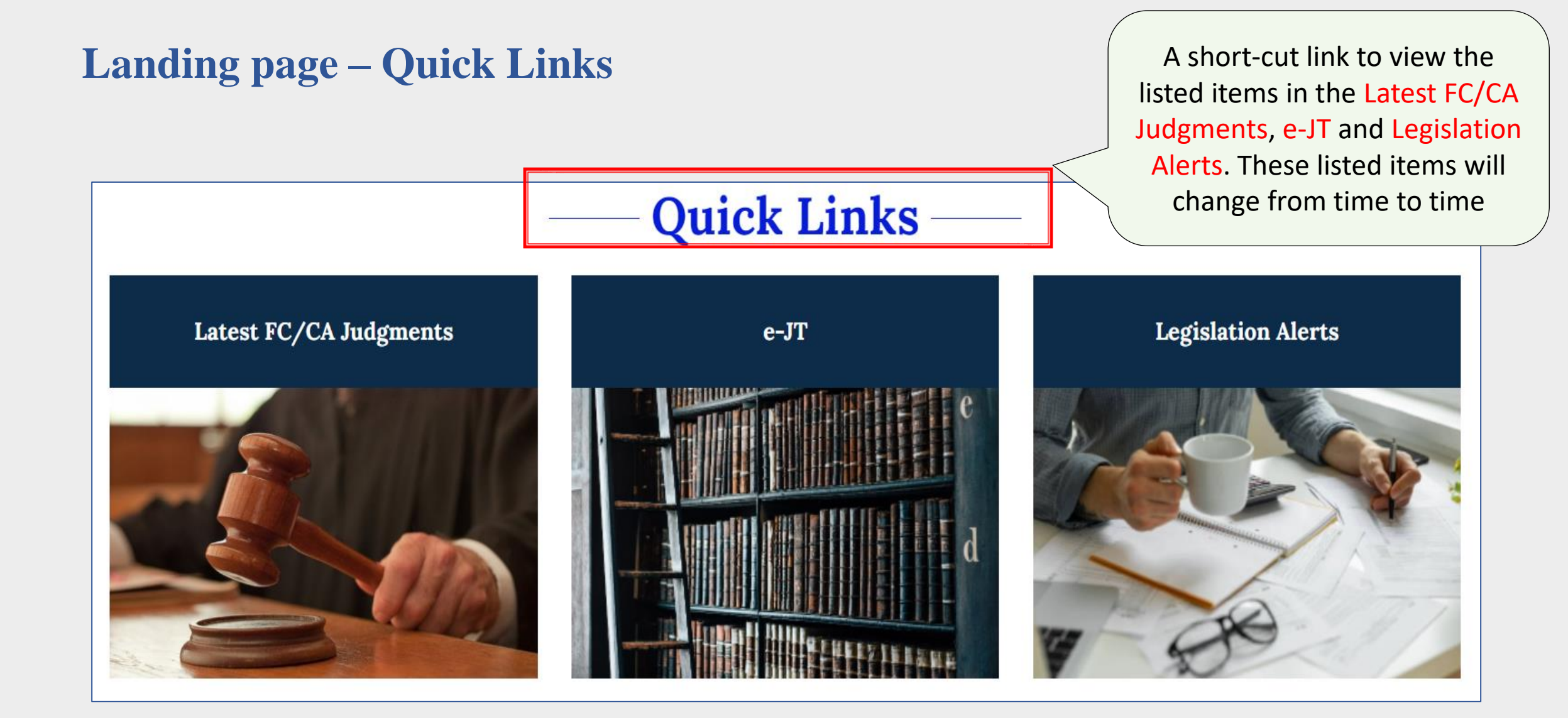

## Latest FC/CA Judgments

|   | Home Resources -            | e-Red | Spot<br>CA Judgments                                                                                  |                                                                           |
|---|-----------------------------|-------|----------------------------------------------------------------------------------------------------|---------------------------------------------------------------------------|
| # | Judgment Date<br>14/08/2023 | Court | Cases<br>LEE YEOK FONG & ORS v. KHOO TENG KEAT & ORS<br>[CIVIL APPEAL NO.P-04(NCVC)(W)-307-07/2022]   | Shows the 10 most recent FC<br>and CA cases uploaded into<br>the database |
| 2 | 10/08/2023                  | CA    | MALAYAN PRODUCE COMPANY SENDIRIAN BERHAD v. LANDBA<br>[RAYUAN SIVIL NO: W-02(NCvC)(W)-798-07/2020]    | ANQ SDN BHD                                                               |
| 3 | 07/08/2023                  | FC    | LIN WEN-CHIH & ANOR v. PACIFIC FOREST INDUSTRIES SDN BH<br>[CIVIL APPEAL NO 02(f)-38-07/2021(S)]      | ID & ANOR                                                                 |
| 4 | 02/08/2023                  | СА    | DELTA HAULAGE TRANSPORT (M) SDN BHD & ANOR v. SHANMI<br>[RAYUAN SIVIL NO: B-02(IM)(NCVC)-198-01/2021] | UGAM RAMASAMY & ANOR                                                      |
| 5 | 31/07/2023                  | CA    | SEBUMI MAGNETIK SDN BHD v. SEBUMI MAGNETIK SDN BHD (<br>ANOTHER APPEAL                                | COMPLEX ASIA CITY) SDN BHD & ORS &                                        |

#### **E-Judgment Today**

Home Latest e-Judgment Today e-JT highlights selected cases of public interest, landmark decisions etc.

#### WIRAMUDA (M) SDN BHD v. KETUA PENGARAH HASIL DALAM NEGERI

FEDERAL COURT, PUTRAJAYA TENGKU MAIMUN TUAN MAT CJ NALLINI PATHMANATHAN FCJ VERNON ONG LAM KIAT FCJ ZABARIAH MOHD YUSOF FCJ MOHAMAD ZABIDIN MOHD DIAH FCJ [CIVIL APPEAL NO: 01(f)-38-08-2022(W)] 31 MAY 2023 [2023] CLJ JT (17)

**Abstract** – Section 4C of the Income Tax Act 1967 has rendered art. 13 of the Federal Constitution illusory because, having received what amounts to an adequate compensation under art. 13, the landowner now has to pay tax under s. 4C for the compensation received. This effectively results in the landowner getting less of the compensation and this amounts to an infringement of art. 13. Section 4C is thus unconstitutional and liable to be struck down.

**CONSTITUTIONAL LAW:** Fundamental liberties – Right to property – Constitutionality of s. 4C of Income Tax Act 1967 – Lands compulsorily acquired by State Government for construction of highway – Compensation received by landowner for acquisition of lands subjected to tax – Whether s. 4C in contravention with art. 13(2) of Federal Constitution – Whether s. 4C deprives landowner of adequate compensation granted in accordance with Land Acquisition Act 1960 – Whether s. 4C constitutional

REVENUE LAW: Income tax - Compensation - Lands compulsorily acquired by State Government for construction of highway - Compensation received by

## **Legislation Alerts**

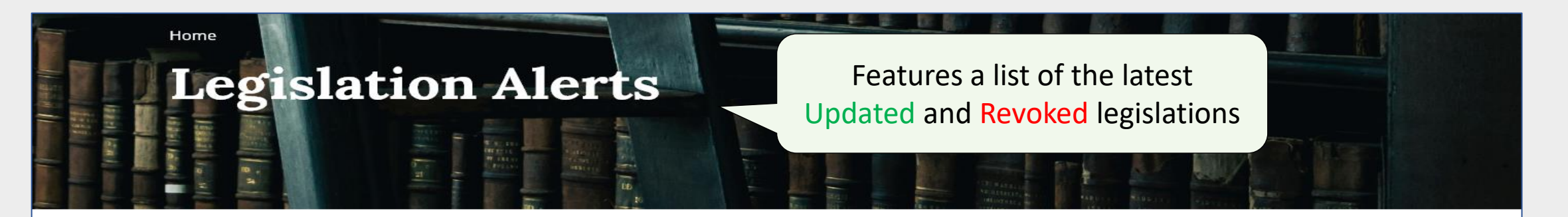

#### UPDATED

(as of 25 August 2023)

#### PU(A) 132/2023

Windfall Profit Levy (Amendment) Regulations 2023 Regulations 3, 4, 5, 7, 8, 10 and 14; First Schedule amended by PU(A) 493/1998 In force from: 1 January 1999

#### • ACT 438

#### Free Zones Act 1990

First Schedule amended by PU(B) 335/2023 In force from: 15 August 2023

#### ACT 438

#### Free Zones Act 1990

First Schedule amended by PU(B) 304/2023 In force from: 1 August 2023

#### • ACT 438

#### Free Zones Act 1990

First Schedule amended by PU(B) 303/2023 In force from: 1 August 2023

#### ACT 438

#### Free Zones Act 1990

Second Schedule amended by PU(B) 302/2023

#### REVOKED

(as of 17 August 2023)

#### PU(A) 49/2016

Malaysia Deposit Insurance Corporation (First Premium and Annual Premium in Respect of Insurer Members) Order 2016 Revoked by: PU(A) 222/2023 In force from: 21 July 2023

PU(A) 496/2012

Malaysia Deposit Insurance Corporation (Differential Premium Systems in Respect of Insurer Members) Regulations 2012 Revoked by: PU(A) 221/2023 In force from: 21 July 2023

PU(A) 28/2011

Malaysia Deposit Insurance Corporation (Annual Premium and First Premium in Respect of Deposit-Taking Members) Order 2011 Revoked by: PU(A) 219/2023 In force from: 21 July 2023

PU(A) 34/2011

Malaysia Deposit Insurance Corporation (Differential Premium Systems in Respect of Deposit-Taking Members) Regulations 2011 Revoked by: PU(A) 218/2023 In force from: 21 July 2023

## Sign in page

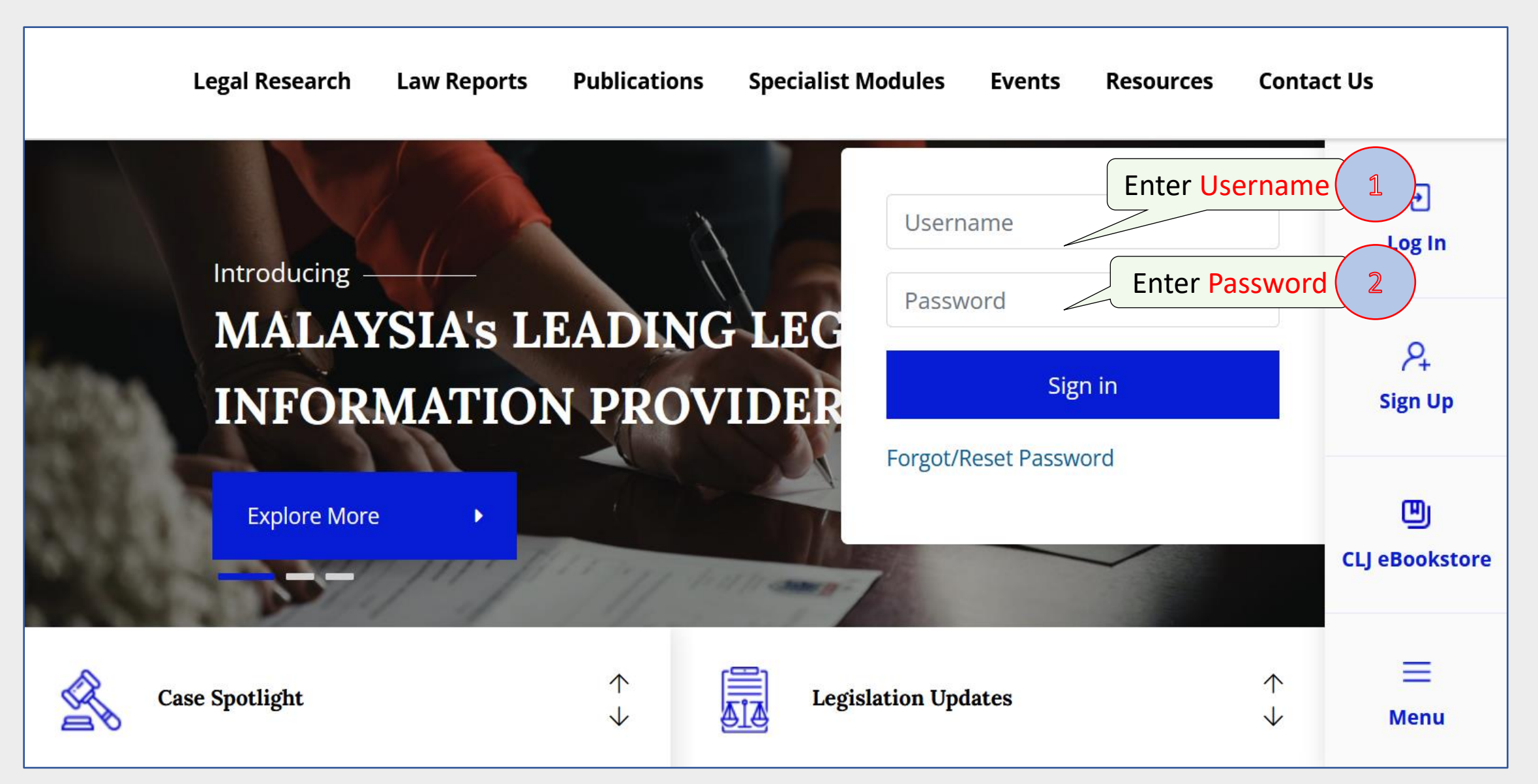

#### **Search Directory**

| Search Directory Caselaw Legislation Article | 2 Select Sea                            | rch In          | 3 Select Proximity |        |
|----------------------------------------------|-----------------------------------------|-----------------|--------------------|--------|
| Search Term                                  |                                         | Search In       | Proximity          |        |
|                                              |                                         | Full Text       | ✓ Anywhere ✓       | SEARCH |
| Advanced Search Clear Search                 |                                         | Full Text       | Anywhere           |        |
|                                              |                                         | Head Notes      | Exact Phrase       |        |
| Enter Search 7                               | erm here 1                              | Case Name       | Within Sentence    |        |
|                                              |                                         | Counsel         |                    |        |
| Eq Last 10 Searches V                        | $rac{1}{2} \equiv$ Saved Annotation $$ | Save Annotation | Within 10 Words    | $\sim$ |
|                                              |                                         |                 | Within 20 Words    |        |
|                                              |                                         |                 | Within 30 Words    |        |
|                                              |                                         |                 | Within 50 Words    |        |
|                                              |                                         |                 | Within 100 Words   |        |
|                                              |                                         |                 | Within 150 Words   |        |
|                                              |                                         |                 | Within 200 Words   |        |

#### Search In and Proximity

The Search In option changes according to search criteria selected.

The **Proximity** options are the same for all type of search criteria selected.

## **Search Directory - Search In**

| 🔍 Search Directory 🍌 Browse 🗸 🗹 Forms 📘 Precedents 🐴 Glossary 🗸 🚺 References 🗸 | e-Books                 |
|--------------------------------------------------------------------------------|-------------------------|
| Search Directory                                                               |                         |
| Case Law Legislation Articles                                                  |                         |
| Search Term                                                                    | Search In               |
|                                                                                | Full Text 🗸             |
| Advanced Search Clear Search                                                   | Full Text<br>Head Notes |
|                                                                                | Counsel                 |
|                                                                                |                         |

| Full Text  | Searches the entire Caselaw database                           |
|------------|----------------------------------------------------------------|
| Head Notes | Searches only in the Head Notes                                |
| Case Name  | Searches only the Case Name                                    |
| Counsel    | Searches the list of Counsels representing the parties         |
| Annotation | Searches only within the annotation created under the Case Law |

## **Collapsible and expandible features**

|                                                                                                    |                                                                                                    |             |                                                                                                    | _                                 | w roreign case                                                                                                    |                            |
|----------------------------------------------------------------------------------------------------|----------------------------------------------------------------------------------------------------|-------------|----------------------------------------------------------------------------------------------------|-----------------------------------|----------------------------------------------------------------------------------------------------|----------------------------|
| 🔾 Search Directory 🥻 Browse ~                                                                                                    | 🗹 Forms 🔛 Precedents                                                                                                    | AB Glos     | ssary ~ 🚺 References ~                                                                                                    | e-Book                            | (S                                                                                                    |                            |
| earch Directory                                                                                                    |                                                                                                    |             |                                                                                                    |                                   |                                                                                                    |                            |
| Caselaw Legislation Article                                                                                                    |                                                                                                    |             |                                                                                                    |                                   |                                                                                                    | Ť                          |
| Search Term                                                                                                    |                                                                                                    |             | Search In                                                                                                    | F                                 | Proximity                                                                                                    |                            |
| Advanced Search Clear Search                                                                                                    | Collapsed                                                                                                    |             | Full Text                                                                                                    | <u>Expan</u><br>view i<br>Searche | nd the Search Director<br>items listed under La                                                                                 | ory to<br>st 10<br>, Saved |
| Eq. Last 10 Searches                                                                                                    | š∃ Saved Annotation                                                                                                    | ~           | Saved Searches                                                                                                    | Searc                             | ches and Saved Keyw                                                                                                    | ords                       |
| Eq. Last 10 Searches                                                                                                    | Saved Annotation                                                                                                    | ~           | Saved Searches                                                                                                    | Searc                             | ches and Saved Keyw                                                                                                    | ords                       |
| Eq Last 10 Searches                                                                                                    | Saved Annotation š≡ Saved Annotation                                                                                                    | ~           | <ul> <li>Saved Searches</li> <li>Saved Searches</li> </ul>                                                                                                    | Searc                             | ches and Saved Keyw                                                                                                    | ords                       |
| Eq       Last 10 Searches         Eq       Last 10 Searches         A       Vacant possession                                                                                                    | <pre></pre>                                                                                                    | ~<br>^<br>@ | <ul> <li>Saved Searches</li> <li>Saved Searches</li> <li>19JulyAGCPerak</li> </ul>                                                                                                    | Searc                             | Ches and Saved Keyw                                                                                                    | vords                      |
| Eq. Last 10 Searches         Eq. Last 10 Searches         Analysis         Vacant possession         Vacant possession         barta concession                                                                                                    | <pre></pre>                                                                                                    |             | <ul> <li>Saved Searches</li> <li>Saved Searches</li> <li>19JulyAGCPerak</li> <li>agc27melaka</li> </ul>                                                                                                    | Searc                             | Ches and Saved Keyw<br>Saved Keywords<br>19JulyAGCPerak<br>AGMelaka                                                             | vords                      |
| Eq Last 10 Searches     Eq Last 10 Searches     Vacant possession   Vacant possession   harta sepencarian     harta sepencarian                                                                                                    | *= Saved Annotation         *= Saved Annotation         03Dec2021 [CASELAW]         19July2022 [CASELAW]         AGC Melaka [CASELAW]                                                                                                    |             | Saved Searches          Saved Searches         19JulyAGCPerak         agc27melaka         agc=pahang                                                                                                    | Searc                             | Ches and Saved Keyw<br>Saved Keywords<br>19JulyAGCPerak<br>AGMelaka<br>ecerdc                                                   | vords                      |
| Eq Last 10 Searches     Eq Last 10 Searches     Vacant possession   Vacant possession   harta sepencarian   harta sepencarian                                                                                                    | *= Saved Annotation         *= Saved Annotation         03Dec2021 [CASELAW]         19July2022 [CASELAW]         AGC Melaka [CASELAW]         agc17marmelaka [CASELAW]                                                                                 |             | Saved Searches Saved Searches Saved Searches 19JulyAGCPerak agc27melaka agc=pahang agcsabah16ogos                                                                                                    | Searc                             | Ches and Saved Keyw<br>Saved Keywords<br>19JulyAGCPerak<br>AGMelaka<br>ecerdc<br>ickl                                           | vords                      |
| Eq Last 10 Searches     Eq Last 10 Searches     Vacant possession   Vacant possession   Vacant possession   harta sepencarian   harta sepencarian   harta sepencarian   harta sepencarian                                                                  | *= Saved Annotation         *= Saved Annotation         03Dec2021 [CASELAW]         19July2022 [CASELAW]         AGC Melaka [CASELAW]         agc17marmelaka [CASELAW]         ALsa Today [CASELAW]                                                    |             | Saved Searches  Saved Searches Saved Searches Saved Searches  Saved Searches Saved Searches  S | Searc                             | Ches and Saved Keyw<br>Saved Keywords<br>19JulyAGCPerak<br>AGMelaka<br>ecerdc<br>ickl<br>japenswp                               | vords                      |
| Eq Last 10 Searches     Eq Last 10 Searches     Eq Last 10 Searches     Vacant possession   Vacant possession   harta sepencarian   harta sepencarian   harta sepencarian   harta sepencarian   harta sepencarian   harta sepencarian   ivacant possession | *= Saved Annotation         *= Saved Annotation         03Dec2021 [CASELAW]         19July2022 [CASELAW]         AGC Melaka [CASELAW]         agc17marmelaka [CASELAW]         ALsa Today [CASELAW]         bhb2210 [CASELAW]                          |             | Saved Searches   Saved Searches   Saved Searches   19JulyAGCPerak   agc27melaka   agc=pahang   agcsabah16ogos   bousted   CHYeap                                                                                                    | Searc                             | Ches and Saved Keyw<br>Saved Keywords<br>19JulyAGCPerak<br>AGMelaka<br>ecerdc<br>ickl<br>japenswp<br>jbg Sabah                  | vords                      |
| Eq. Last 10 Searches                                                                                                    | *= Saved Annotation         *= Saved Annotation         03Dec2021 [CASELAW]         19July2022 [CASELAW]         AGC Melaka [CASELAW]         agc17marmelaka [CASELAW]         ALsa Today [CASELAW]         bhb2210 [CASELAW]         deleum [CASELAW] |             | Saved Searches Saved Searches Saved  | Searc                             | Ches and Saved Keyw<br>Saved Keywords<br>19JulyAGCPerak<br>AGMelaka<br>ecerdc<br>ickl<br>japenswp<br>jbg Sabah<br>JustinCase123 |                            |

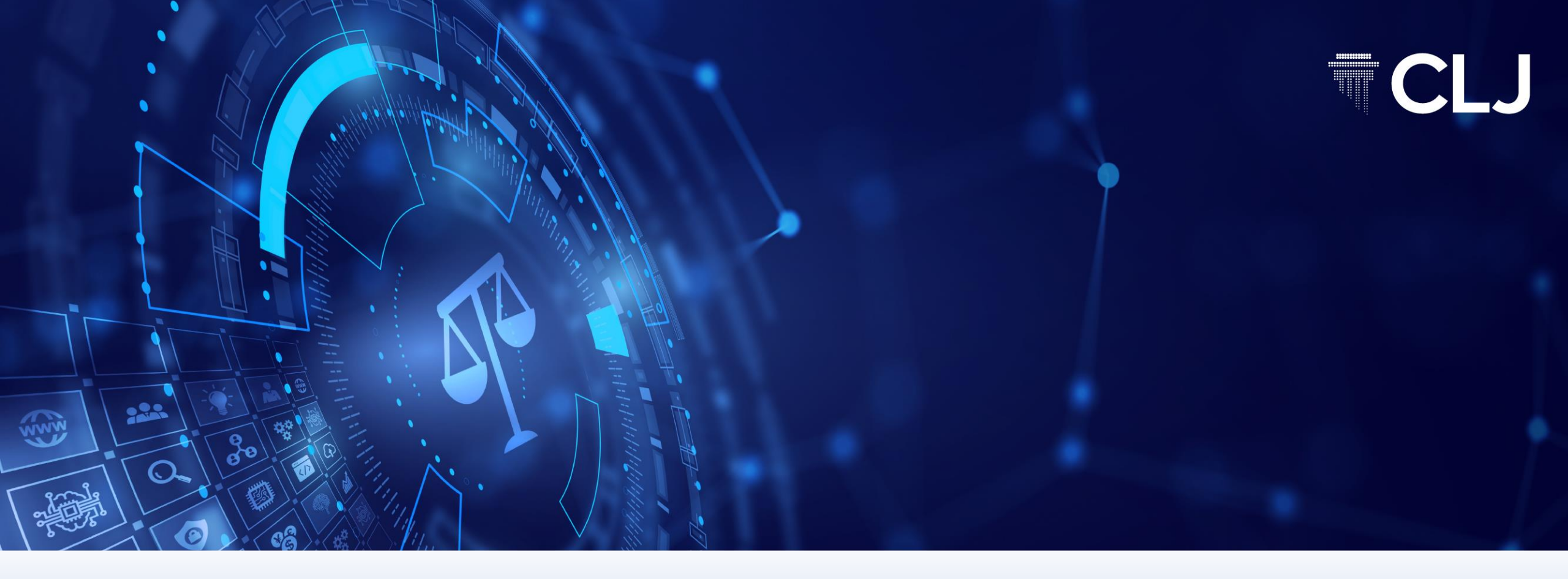

## **CASE LAW**

**CLJ CONFIDENTIAL** 

#### **Caselaw – Search Term**

|                                       |                                   | Foreign Case Law ~          |
|---------------------------------------|-----------------------------------|-----------------------------|
| Select Case Law                       | 🖹 Precedents 🐣 Glossary - [ Refer | rences ~ 🗧 e-Books          |
| Search ectory                         |                                   |                             |
| Caselaw Legislation Article           | Enter Search                      | <b>寺</b>                    |
| Search Term                           | Search                            | n In Proximity              |
| vacant possession absolute assignment | Full                              | Text ~ Anywhere ~ SEARCH    |
| Advanced Search Clear Search          |                                   |                             |
|                                       |                                   |                             |
| Ξα Last 10 Searches V 🗧 Sav           | ved Annotation V 🕑 Saved Sea      | arches 🗸 🕻 Saved Keywords 🗸 |
|                                       |                                   |                             |
|                                       |                                   |                             |

In the above example, the search engine will individually look for the words **vacant, possession, absolute and assignment.** All the words must exist in each judgment.

## **Searching parameter**

| Search                         | Example                                                                | Explanation                                                                                    |
|--------------------------------|------------------------------------------------------------------------|------------------------------------------------------------------------------------------------|
| AND                            | Contract< <mark>space</mark> >Breach< <mark>space</mark> ><br>Damages  | A space is interpreted as an " <b>AND</b> " connector.                                         |
| OR Contract / Breach / Damages |                                                                        | Include a space before and after "/ ". Returns results with any or a combination of the words. |
| 11 11                          | "Aggravated Damages"                                                   | Returns results with exact phrase Aggravated Damages.                                          |
| All the words and exact phrase | Contract< <b>space</b> >Breach< <b>space</b> ><br>"Aggravated Damages" | Returns results containing all the words and exact phrase.                                     |
| Any of the words or phrase     | Contract / Breach / "Aggravated<br>Damages"                            | Returns results with any or a combination of the words and phrase.                             |
| NOT                            | not(Collateral)                                                        | Search will <b>exclude</b> the <b>word</b> "Collateral".                                       |
| <b>NOT</b> (phrase)            | not("Collateral Damage")                                               | Search will <b>exclude</b> the <b>phrase</b> "Collateral Damage".                              |

#### **Caselaw - Search results**

| Caselaw     |            | W Number of Results found                                                                                                    |                     |                   |                       |  |
|-------------|------------|----------------------------------------------------------------------------------------------------|---------------------|-------------------|-----------------------|--|
| <br>Matchee |            | Sort By Date V Ord                                                                                                    | A > Page 1 of 26 Go |                   |                       |  |
|             | $\bigcirc$ | TITLE / COURT / JUDGMENT DATE / CASE NO / CONTEXT                                                                                                    | SEGMENT             | CITATION          | JUDGE                 |  |
|             |            | KOK SUE LYNN & ORS v. MAYFAIR VENTURES SDN BHD         HIGH COURT MALAYA, SHAH ALAM 31-10-2022 [WRIT NO.         BA-22NCVC-284-07/2021]        9 ("HDR") which provides that vacant possession of the parcels and common facilities shall be delive         TAN YING YEE & ORS v. MAYFAIR VENTURES SDN BHD         HIGH COURT MALAYA, SHAH ALAM 31-10-2022 [WRIT NO.         BA-22NCVC-286-07/2021]        9 ("HDR") which provides that vacant possession of the parcels and common facilities shall be delive |                     | [2022] 1 LNS 2556 | ROHANA ABDUL MALEK JC |  |
|             |            |                                                                                                    |                     | [2022] 1 LNS 2557 | ROHANA ABDUL MALEK JC |  |
|             |            | NG LAY GUEK v. MAMMOTH EMPIRE LAND SDN BHD<br>HIGH COURT MALAYA, PULAU PINANG 04-11-2022 [GUAMAN<br>SIVIL NO: PA-28PW-18-03/2022; COMPANIES WINDING UP PETITION NO.:<br>PA-28NCC-72-11/2020]<br>icant a Notice Of Delivery Of Vacant Possession (VP Notice ) [5] In<br>December 2020, the Applicant ack                                                                                                    | ❶ Select ∽          | [2022] 1 LNS 2632 | KENNETH ST JAMES JC   |  |

## **Caselaw – Filter search results by Segment**

| Caselaw<br>= |        | w                                                                                                    | Filter results using                                                                           |                                                                   |              |      |                                       |
|--------------|--------|----------------------------------------------------------------------------------------------------|------------------------------------------------------------------------------------------------|-------------------------------------------------------------------|--------------|------|---------------------------------------|
|              | Matche | ed: <mark>252</mark>                                                                                                    | Segment                                                                                        | der Descend ~                                                     | )            |      | A A A A A A A A A A A A A A A A A A A |
| [            | $\Box$ | TITLE / COURT / JUDGMENT DATE /                                                                                                    | / CASE NO / CONTEXT                                                                            | SEGMENT                                                           | CITATION     | a    | JUDGE                                 |
|              |        | KOK SUE LYNN & ORS v. MAY<br>HIGH COURT MALAYA, SHAH AL<br>BA-22NCVC-284-07/2021]<br>9 ("HDR") which provides tha<br>and common facilities shall be delive. | YFAIR VENTURES SDN BHD<br>AM 31-10-2022 [WRIT NO.<br>It vacant possession of the parcels       | <ul> <li>Select ~</li> <li>Abstract</li> <li>Headnotes</li> </ul> | [2022] 1 LNS | 2556 | ROHANA ABDUL MALEK JC                 |
|              |        | TAN YING YEE & ORS v. MAY<br>HIGH COURT MALAYA, SHAH AL<br>BA-22NCVC-286-07/2021]<br>9 ("HDR") which provides tha<br>and common facilities shall be delive. | <b>FAIR VENTURES SDN BHD</b><br>AM 31-10-2022 [WRIT NO.<br>It vacant possession of the parcels | Cases Refer<br>Legislation F<br>Editor's Note<br>Counsel          | ed NS        | 2557 | ROHANA ABDUL MALEK JC                 |
|              |        | NG LAY GUEK v. MAMMOTH I<br>HIGH COURT MALAYA, PULAU P<br>SIVIL NO: PA-28PW-18-03/2022; CO                                                                  | EMPIRE LAND SDN BHD<br>INANG 04-11-2022 [GUAMAN<br>MPANIES WINDING UP PETITION NO.:            | ❶ Select ∽                                                        | [2022] 1 LNS | 2632 | KENNETH ST JAMES JC                   |

| Abstract                | A brief explanation about the case.                                                         |
|-------------------------|---------------------------------------------------------------------------------------------|
| Headnotes               | An extract from the judgment consisting of subject, catchwords, ratio of decision and held. |
| Case Referred           | List of cases referred to in the judgment.                                                  |
| Legislation<br>Referred | List of legislation referred in the judgment.                                               |
| Editor's Note           | Editor's note on case appeal, if any.                                                       |
| Counsel                 | List of counsels representing the parties.                                                  |

## **Caselaw – Search Within Results (in left panel)**

| Caselaw                                                     |                              |                                                                                                    | λ                                                                                                    |                   |                   |
|-------------------------------------------------------------|------------------------------|----------------------------------------------------------------------------------------------------|----------------------------------------------------------------------------------------------------|-------------------|-------------------|
| Save Search Assign Keyword Search Term: vacant possession a | Use Sear<br>Results t        | ch Within<br>co narrow                                                                                                    | Sort By Date 🗸 Order                                                                                                    | Descend v         |                   |
| assignment<br>Database: CASELAW                             | ุ down resเ                  | ults further                                                                                                    | T / JUDGMENT DATE / CASE NO / CONTEXT                                                                                                    | SEGMENT           | CITATION          |
| Search Within Results                                       | Search                       | KOK SUE LY<br>HIGH COU<br>BA-22NCVC-28<br>9 ("HDF<br>common faciliti                                                                                 | VNN & ORS v. MAYFAIR VENTURES SDN BHD<br>URT MALAYA, SHAH ALAM 31-10-2022 [WRIT NO.<br>34-07/2021]<br>R") which provides that vacant possession of the parcels and<br>ies shall be delive | Select ~          | [2022] 1 LNS 2556 |
|                                                             | Filter                       | TAN YING Y<br>HIGH COU<br>BA-22NCVC-28<br>9 ("HDR                                                                                                    | <b>YEE &amp; ORS v. MAYFAIR VENTURES SDN BHD</b><br>URT MALAYA, SHAH ALAM 31-10-2022 [WRIT NO.<br>36-07/2021]<br>R") which provides that vacant possession of the parcels and<br>live     | Select ~          | [2022] 1 LNS 2557 |
|                                                             | Use Ju<br>Subject<br>results | to filter the                                                                                                    | and/or<br>TH EMPIRE LAND SDN BHD<br>LAU PINANG 04-11-2022 [GUAMAN SIVIL<br>PMPANIES WINDING UP PETITION NO.:<br>ery Of Vacant Possession (VP Notice ) [5] In<br>to, the Applicant ack     | Select ~          | [2022] 1 LNS 2632 |
|                                                             |                              | ULTIMATE I<br>APARTMENT<br>ISSORIA, F<br>ATAS TANA<br>139L DAN H<br>DAERAH HU<br>DI LAMPIR/<br>HIGH COU<br>NO: WA-24NCM<br>the def<br>(b) On 21 10 2 | Select ∨                                                                                                    | [2022] 1 LNS 2739 |                   |

#### **Caselaw - Other features**

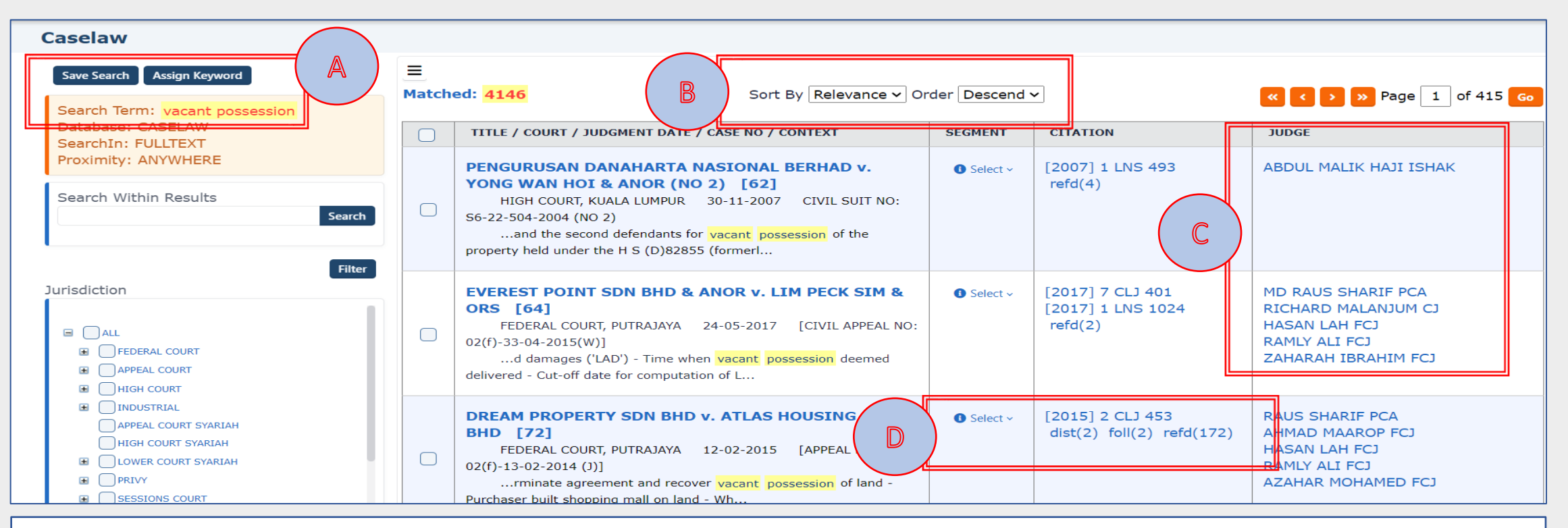

A. Save Search – Save relevant cases by ticking the checkboxes, enter a name for the search and click "save". Retrieve saved cases under Search
 Directory – "Saved Searches".

Assign Keywords – Tick relevant cases and assign a keyword to the selection. Retrieve under Search Directory "Saved Keywords".

- B. Sort by Sort results based on Date, Title, Court, Citation, Referred (the number of times the cases is being referred or used by other judgments) or Relevance (the number of times the searched words or phrases being used in the judgments ) either in descending or ascending order.
- C. Judge Click on a specific judge's name to get a list of judgment(s) by the selected judge.

D. View relevancy of cases based on annotating term – ovrd, foll, not foll, dist, cit, aff and refd. The higher the number the higher is its merits.

#### **Caselaw - Display of case**

| [2023] 3 CI 1 68                                                                                                    | AVANTGARDE ARENA SDN BHD v. P                                                                                                    | REMA BONANZA SDN BHD                                                                                                    |                                                                                  |
|----------------------------------------------------------------------------------------------------|----------------------------------------------------------------------------------------------------|----------------------------------------------------------------------------------------------------|----------------------------------------------------------------------------------|
| [1015] 5 615 66                                                                                                    | HIGH COURT MALAYA, K                                                                                                    |                                                                                                    |                                                                                  |
|                                                                                                    |                                                                                                    | NG JC<br>NC-202-08-2020]                                                                                                    |                                                                                  |
|                                                                                                    | 25 JANUARY 2                                                                                                    | 023                                                                                                    |                                                                                  |
|                                                                                                    |                                                                                                    |                                                                                                    |                                                                                  |
| Abstract - (i) As the property buyer h<br>lousing at the time it signed the sales<br>4 summary judgment application for<br>party has successfully raised triable is                                       | ad full knowledge of the extension of time for <mark>v</mark><br>s and purchase agreement, it was therefore bound<br>liquidated damages based on the alleged delay<br>sues. | acant possession obtained by the housing developer from<br>I by it. There was much force for the doctrine of estoppel to<br>n delivery of <mark>vacant possession</mark> ought to also be dismisse | the Controller o<br>apply; (ii) An C<br>d if the opposin                         |
| Abstract - (i) As the property buyer f<br>Housing at the time it signed the sales<br>14 summary judgment application for<br>party has successfully raised triable is<br>CIVIL PROCEDURE: Summary judgment | aad full knowledge of the extension of time for v<br>s and purchase agreement, it was therefore bound<br>liquidated damages based on the alleged delay<br>sues.             | acant possession obtained by the housin<br>I by it. There was much force for the doct<br>n delivery of vacant possession ought to<br>d damages based on late delivery of vacant                    | g developer from<br>rine of estoppel to<br>also be dismisse<br>ossession - Wheth |

purchase agreement - Whether filing of suit time-barred - Triable issues - Whether arose - Whether summary judgment application ought to be dismissed

The appellant ('plaintiff') was the purchaser of a condominium built and sold by the respondent ('defendant'). The sale and purchase agreement ('SPA') stipula Remove Highlight vacant possession within 54 months from the date of the SPA failing which the defendants had to pay liquidated damages. The SPA also stated that the defendant was required to complete the common facilities within 54 months from the date of the SPA failing which the defendant also had to pay liquidated damages. The prescribed statutory period of 36 months for completion pursuant to the prescribed form under Schedule H of the Housing Development (Control and Licensing) Regulations 1989 ('Regulations') had earlier, prior to the SPA, been extended to 54 months by the Controller of Housing ('Controller') pursuant to an application by the defendant. The plaintiff alleged vacant possession was delivered late by the defendant to the plaintiff based on 36 months for completion. The plaintiff relied on the decision in *Ang Ming Lee & Ors v. Menteri Kesejahteraan Bandar, Perumahan dan Kerajaan Tempatan & Anor and Other Appeals* ('Ang Ming Lee ') alleging the extension to 54 months for completion was signed after the extension to 54 months was granted by the Controller. The plaintiff filed for 0. 14 judgment for liquidated damages based on 36 months which was dismissed by the Sessions Court. Hence, the plaintiff appealed. The issues that arose were (i) whether the

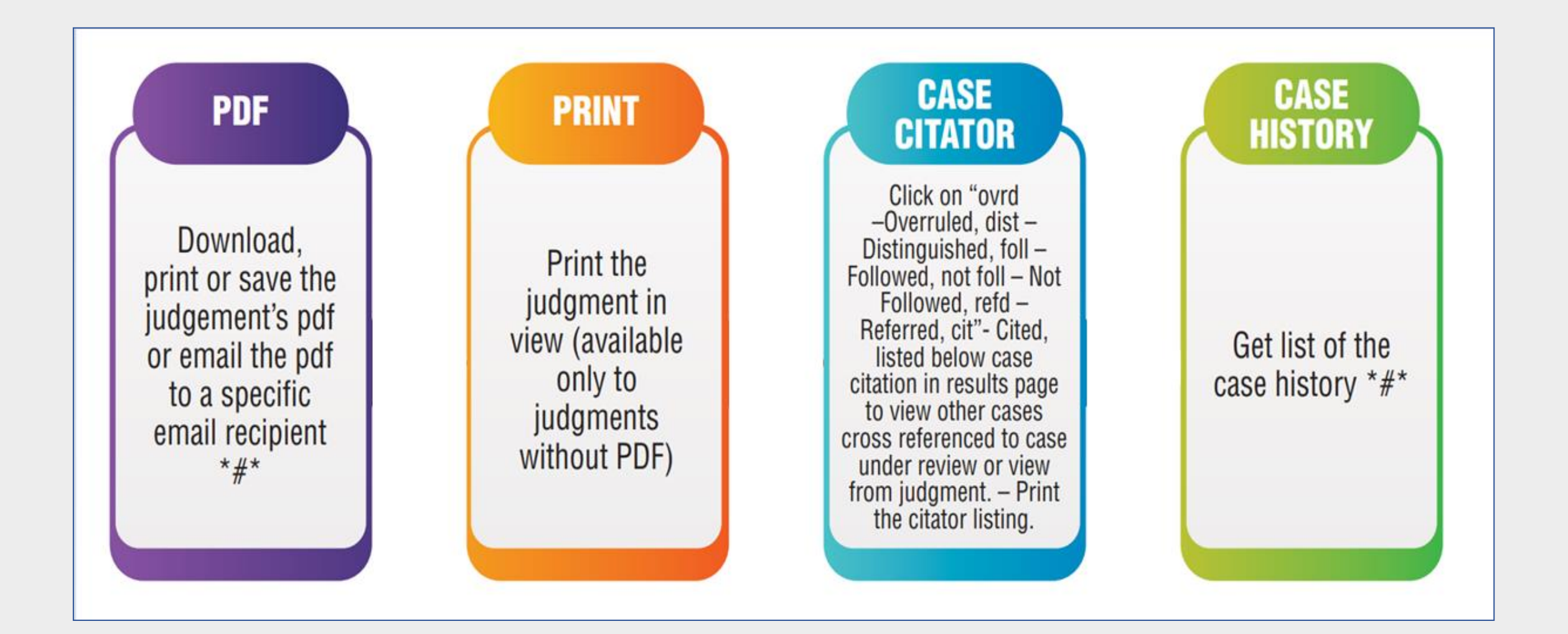

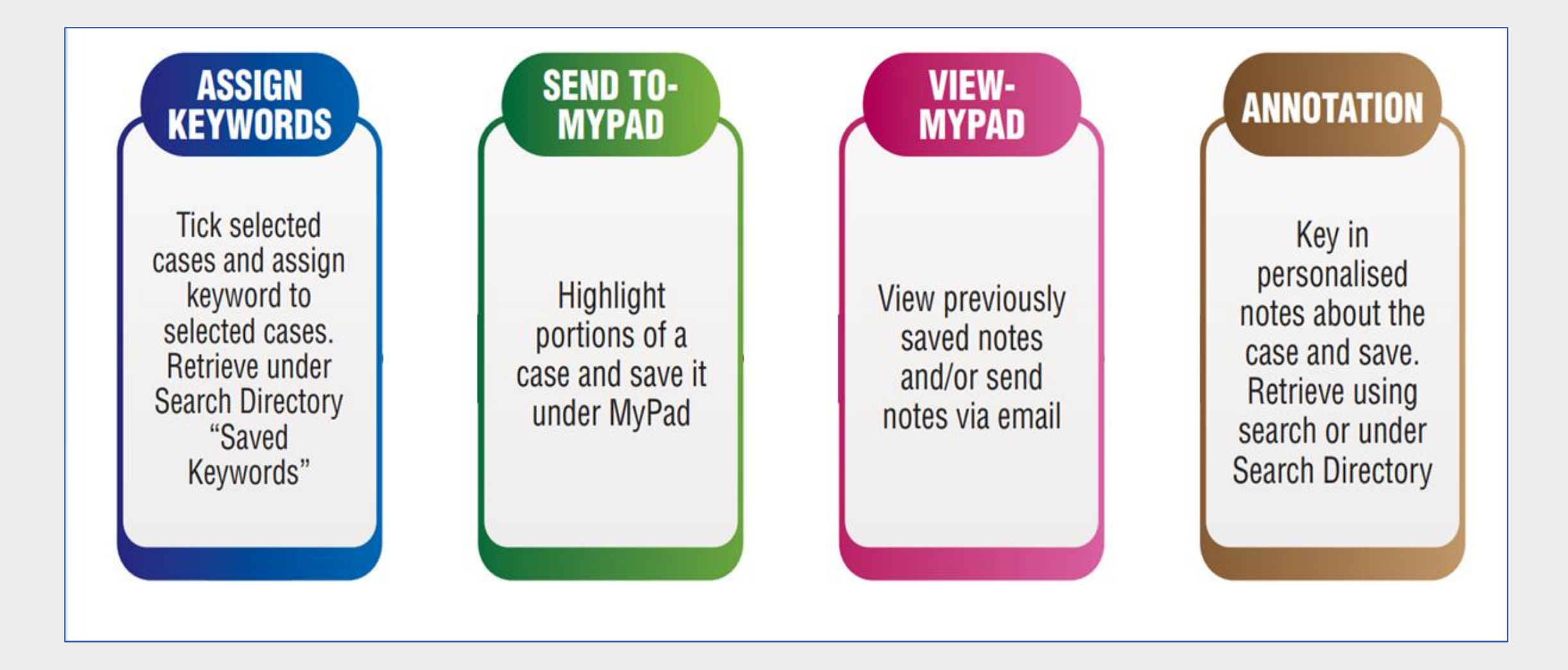

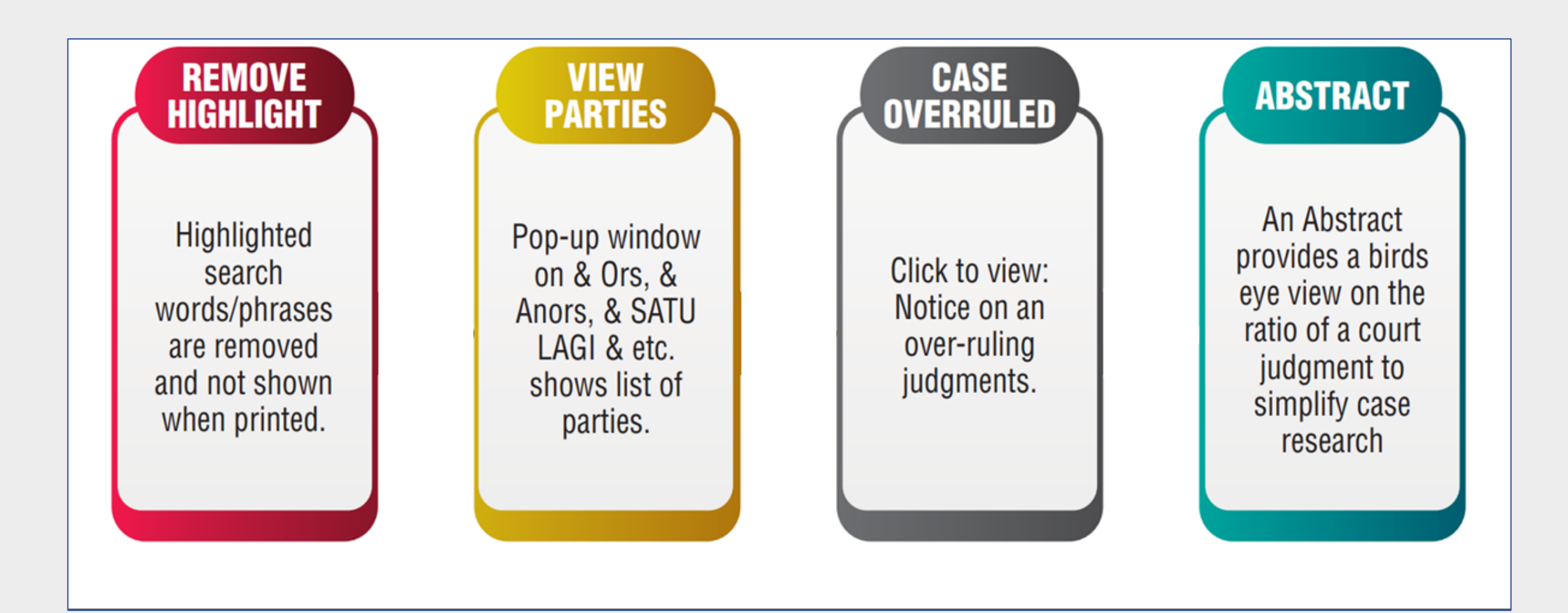

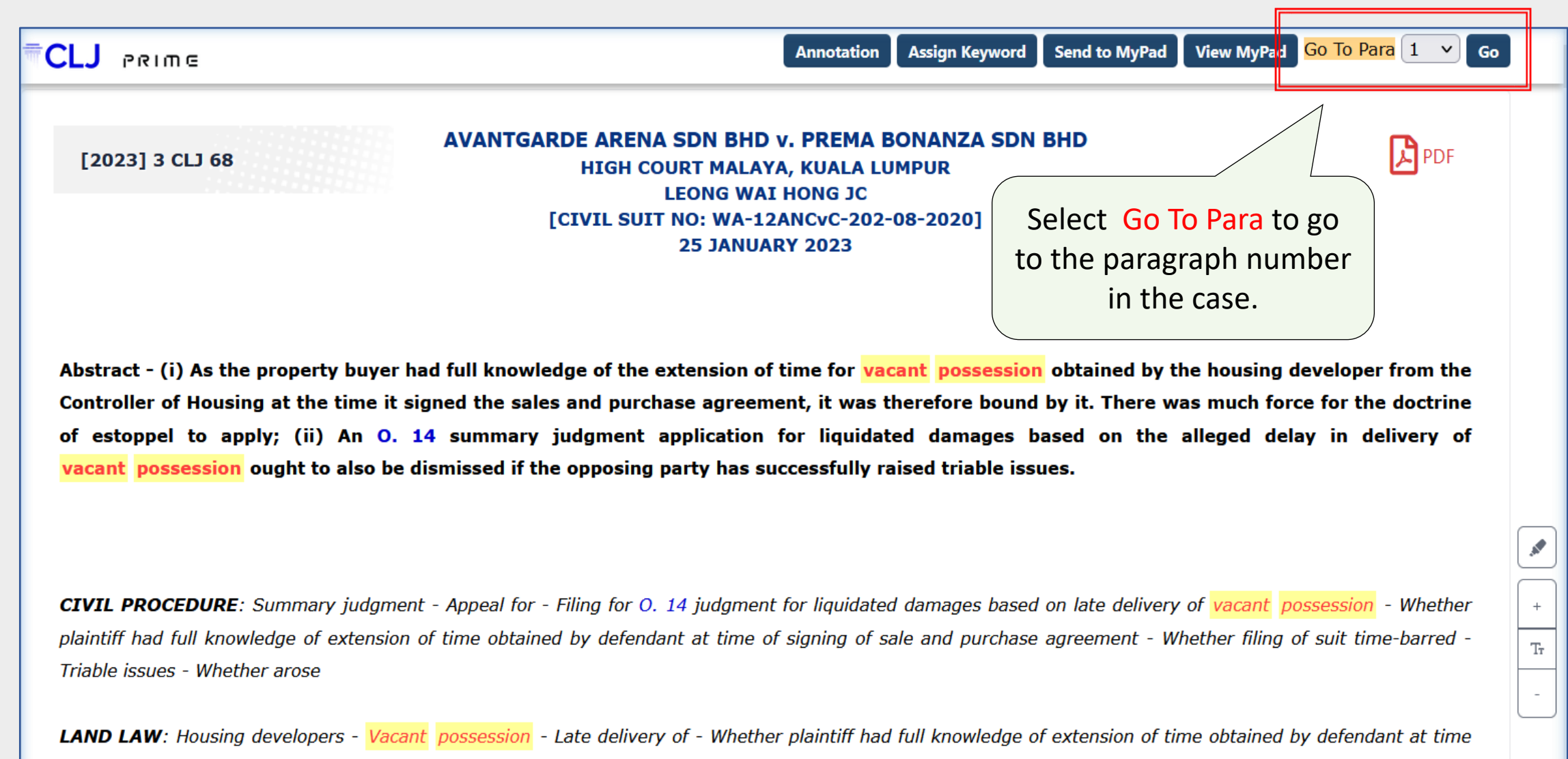

of signing of sale and purchase agreement - Whether filing of suit time-barred - Triable issues - Whether arose - Whether summary iudament application ought to

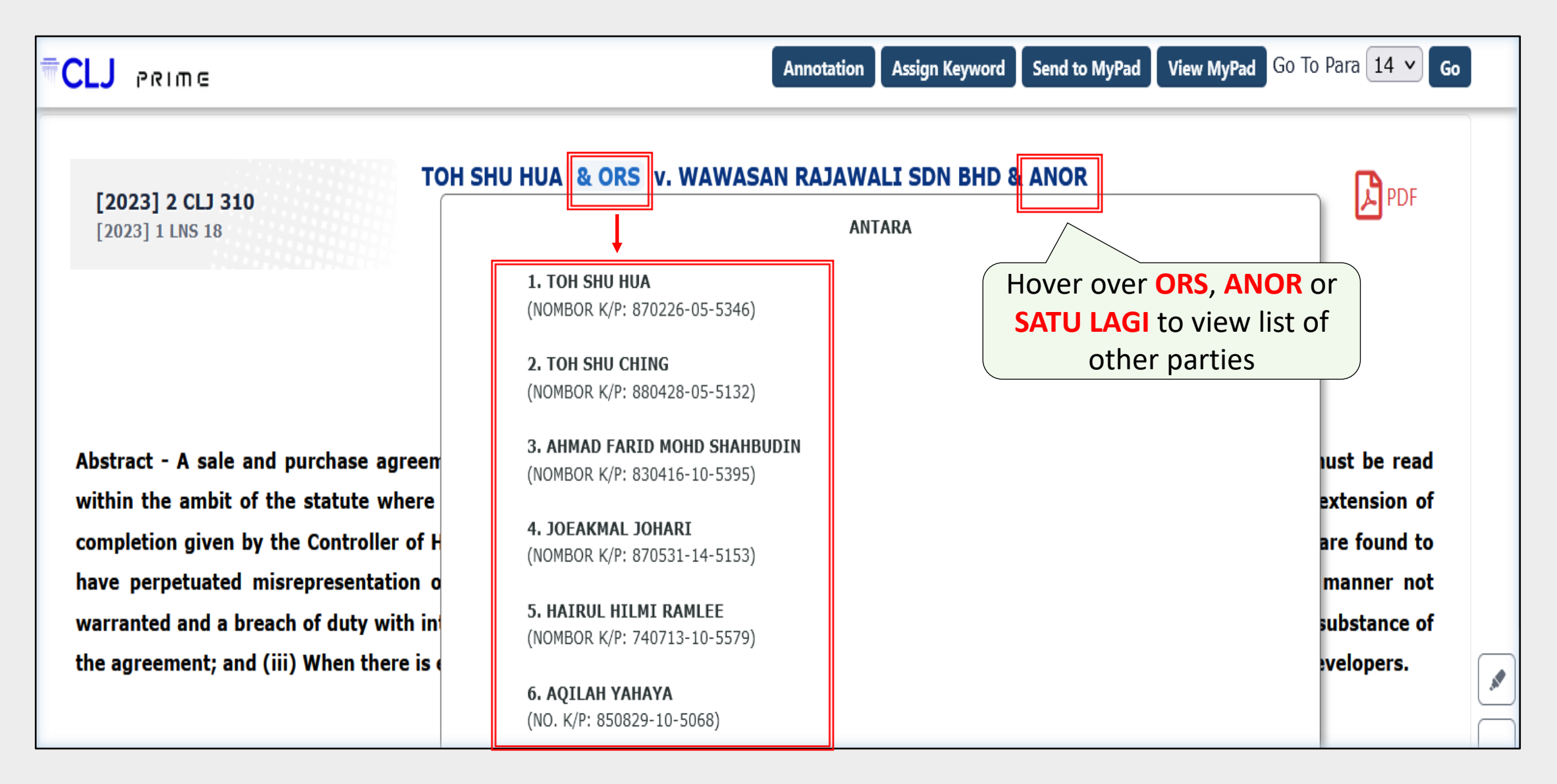

## **Caselaw – Advanced Search**

Limit search results by choosing any one or a combination of the options available in Advanced Search.

| Advanced Search | Clear Search                                                |                                                |
|-----------------|-------------------------------------------------------------|------------------------------------------------|
| Act in Cases    | Sections Judge                                              | Case No Award Award No of Award Year           |
| Cases From      | All 📃 Reported 📃 UnReported 📄 Industrial 🔛 Syariah 🔛 🎯 ICLR | Citation Converter Journal V Year Vol V Page V |
| Citation        | Journal V Year Vol V Page                                   | Only Cases All                                 |
| Judgment Date   | From 🛱 To 🛱                                                 | Country All V Language All V                   |
| Jusridiction    |                                                             | Subject English ~                              |
|                 |                                                             |                                                |
|                 | FEDERAL COURT                                               | ADMINISTRATIVE LAW (1932)                      |
|                 | APPEAL COURT                                                | AGENCY (159)                                   |
|                 | HIGH COURT                                                  | AGRICULTURAL HOLDING (7)                       |
|                 |                                                             | AGRICULTURE (3)                                |
|                 | APPEAL COURT SYARIAH                                        | ANIMALS (37)                                   |
|                 | HIGH COURT SYARIAH                                          | ARBITRATION (654)                              |
|                 | LOWER COURT SYARIAH                                         | ARMED FORCES (26)                              |
|                 |                                                             | ARMS AND EXPLOSIVES (4)                        |
|                 | ESSIONS COURT                                               | AUCTIONS AND AUCTIONEERS (6)                   |
|                 | SESSION COURT                                               | AUSTRALIA (1)                                  |

#### **Caselaw – Advanced Search - Subject**

| Advanced Search | Clear Search                                                                                                    |                                                                     |                   |      |                       |                                                                                                    |                               |
|-----------------|----------------------------------------------------------------------------------------------------|---------------------------------------------------------------------|-------------------|------|-----------------------|----------------------------------------------------------------------------------------------------|-------------------------------|
| Act in Cases    |                                                                                                    | Sections                                                            | Judge             |      | Case No               | Award Award No                                                                                                    | of Award Year                 |
| Cases From      | All Reported                                                                                                    | UnReported                                                          | Industrial Syaria | ah 🦳 | Citation<br>Converter | Choose to display the                                                                                                    | ✓ Page ✓                      |
| Citation        | Journal 🗸 🗸                                                                                                    | Year                                                                | Vol V             | Page | Country               | Subject heading between                                                                                                    |                               |
| Judgment Date   | From                                                                                                    | Ţ,                                                                  | То                | 1    |                       | English and Malay                                                                                                    | · · · · ·                     |
| Jusridiction    | <ul> <li>■ ALL</li> <li>■ FEDERAL CO</li> <li>■ APPEAL CO</li> <li>■ HIGH COUL</li> <li>■ INDUSTRIA</li> <li>■ APPEAL CO</li> <li>■ HIGH COUL</li> <li>■ HIGH COUL</li> <li>■ LOWER CO</li> </ul> | OURT<br>URT<br>RT<br>NL<br>URT SYARIAH<br>RT SYARIAH<br>URT SYARIAH |                   |      | Subject               | <ul> <li>ALL</li> <li>ADMINISTRATIVE LAW (1932)</li> <li>AGENCY (159)</li> <li>AGRICULTURAL HOLDING (7)</li> <li>AGRICULTURE (3)</li> <li>ANIMALS (37)</li> <li>ARBITRATION (654)</li> <li>ARMED FORCES (26)</li> </ul> | English ~<br>English<br>Malay |
| <br>purnal      | Year                                                                                                    | ~ Vol                                                               | ✓ Page            | 0    | nly Cases All         |                                                                                                    |                               |
| rom             | t l                                                                                                    | То                                                                  |                   | tt l | Country All           |                                                                                                    | ~                             |

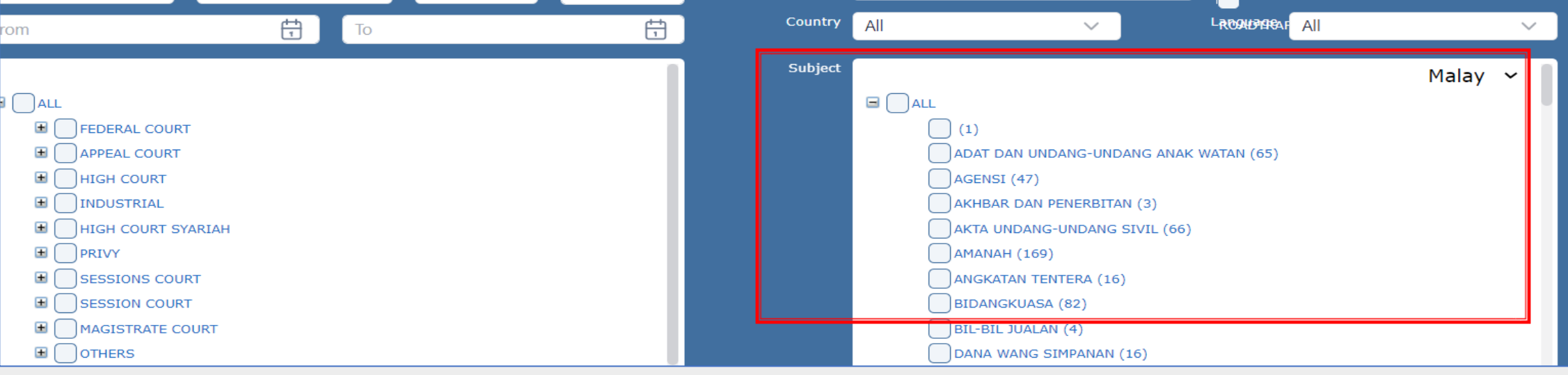

#### **Caselaw – Advanced Search – Cases From**

| Ac | lvanced Search          | Clear   | Search |            |                               |      |        |      |                       |            |     |      |         |
|----|-------------------------|---------|--------|------------|-------------------------------|------|--------|------|-----------------------|------------|-----|------|---------|
|    | Act in Cases            |         |        | Sections   |                               | Jud  | lge 🗌  |      |                       | Case No    |     |      | Award A |
|    | Cases From All Reported |         |        | UnReported | JnReported Industrial Syariah |      |        |      | Citation<br>Converter | Journal    | ~   | Year |         |
|    | Citation                | ICLR    |        | Maria      |                               | N/-1 |        |      |                       | Only Cases | All |      | ~       |
|    | ortacion                | Journal | ~      | Year       | ~                             | VOI  | $\sim$ | Page | _                     |            |     |      |         |

| Reported   | Consists of cases from the Current Law Journal (CLJ), Reprint series (CLJ Rep),<br>Supplementary series (CLJ SUPP), Shariah reports (CLJ SYA/ISL/SHR), Malaysian Tax Cases<br>(MTC), Business Law Journal (BLJ), Industrial Law Reports (ILR) and Sessions & Magistrates'<br>Cases (SMC). |
|------------|----------------------------------------------------------------------------------------------------|
| Unreported | Consists of the Legal Network Series ( <b>LNS</b> ) which is a compilation of cases that have not been published by <b>CLJ</b> and are generally not Head-noted though some have Abstracts and Catchwords.                                                                                |
| Industrial | Consists of reported (ILR) and unreported (LNS 2) cases from the Industrial courts.                                                                                                    |
| Syariah    | Consists of reported and unreported (LNS 3) cases from the Syariah courts from 2004-2013.                                                                                                    |
| ICLR       | Containing a series of UK law reports consisting of the Weekly Law Reports, Law Reports,<br>Industrial Cases Reports, Business Law Reports, Weekly Law Report Dailies and the Public &<br>Third Sector Law Reports.                                                                       |

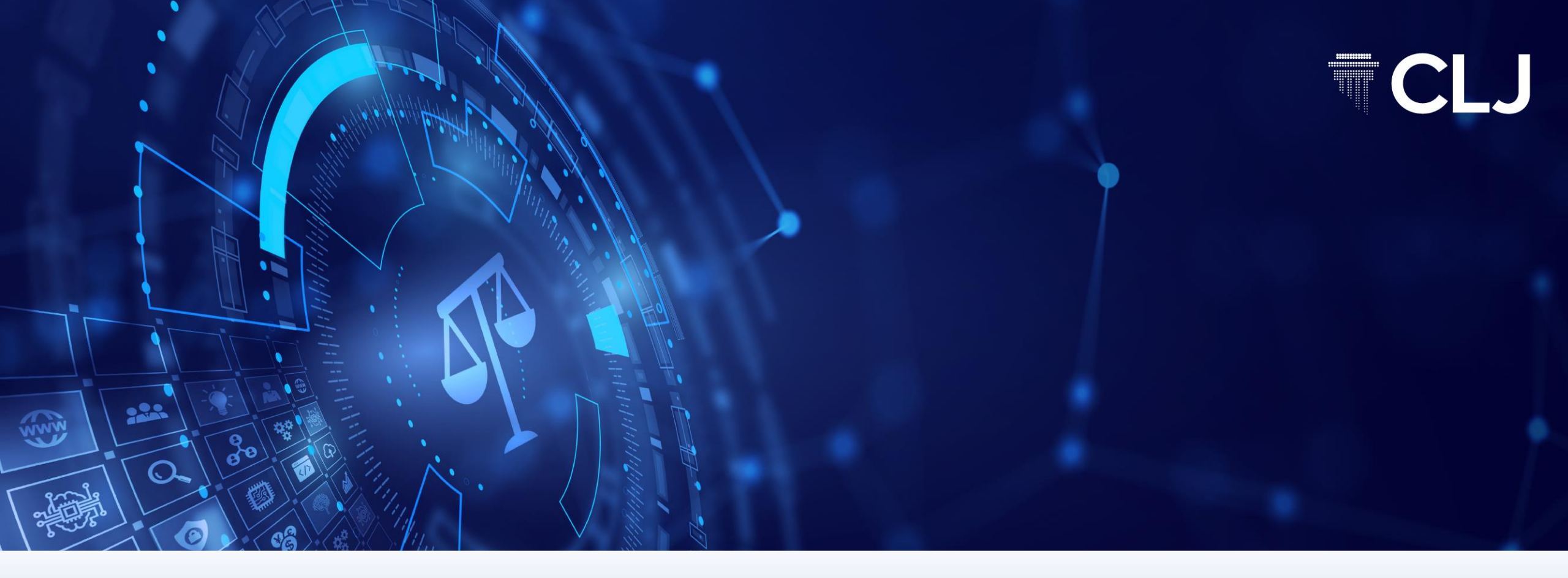

# LEGISLATION

**CLJ CONFIDENTIAL** 

#### **Legislation – Search term**

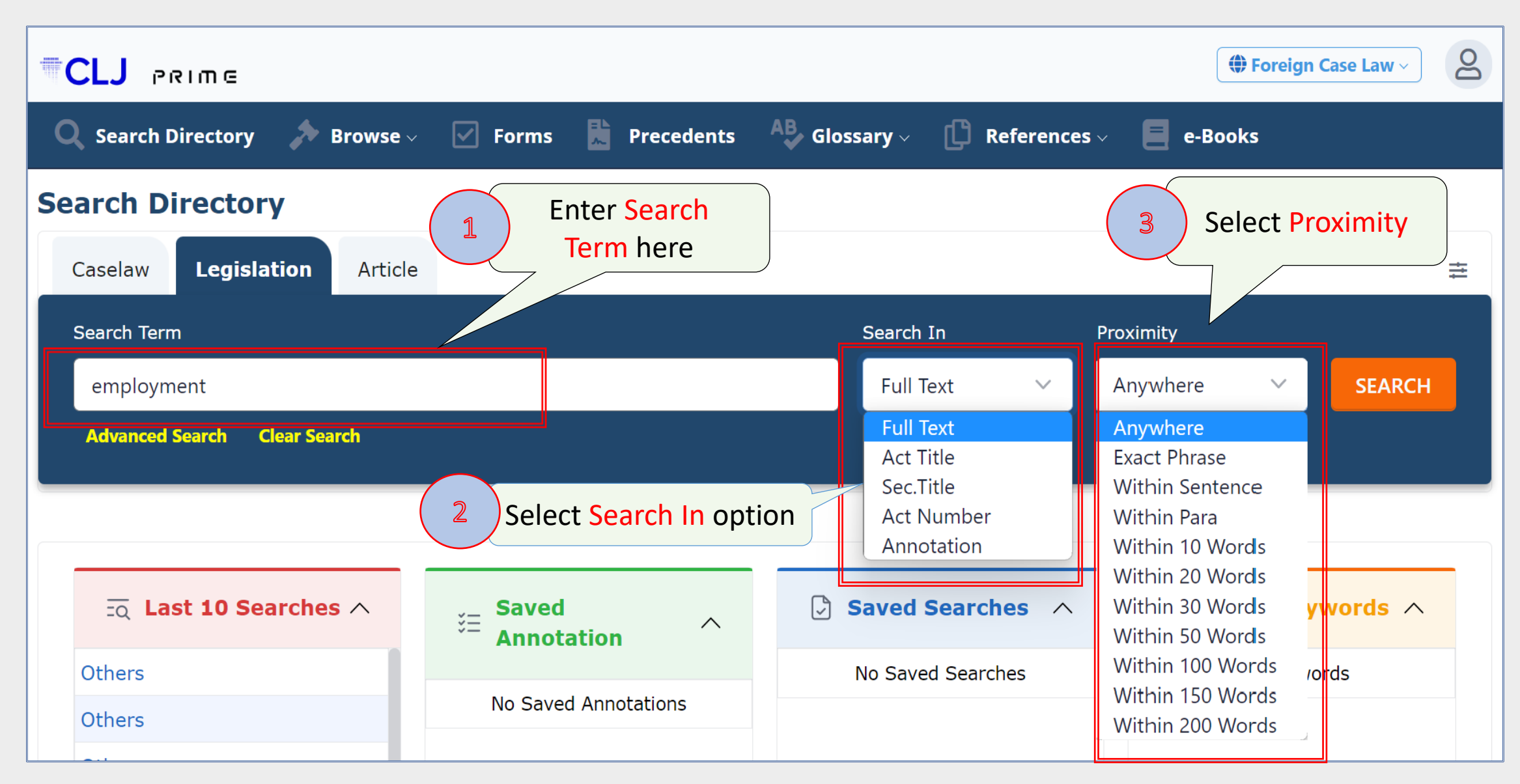

## **Legislation – Search In**

| Se | Search Directory |                        |          |                     |   |      |                          |   |  |  |  |
|----|------------------|------------------------|----------|---------------------|---|------|--------------------------|---|--|--|--|
| С  | ase Law          | Legislation            | Articles |                     |   | Γ    |                          | ] |  |  |  |
|    | Search Term      |                        |          |                     |   |      | Search In                |   |  |  |  |
|    | employm          | ent                    |          |                     |   |      | Full Text                | ~ |  |  |  |
|    | Advanced         | Full Text<br>Act Title |          |                     |   |      |                          |   |  |  |  |
|    |                  |                        |          |                     |   |      | Act Number<br>Annotation |   |  |  |  |
|    | EQ Las           | st 10 Searches         | ^        | š∃ Saved Annotation | ^ | Save | d Searches               | ^ |  |  |  |

| Full Text  | Searches the entire text of the legislation database excluding the Act Title |
|------------|------------------------------------------------------------------------------|
| Act Title  | Searches only in the act title/act name                                      |
| Sec. Title | Searches only within the section title of the act                            |
| Act Number | Searches only the act number                                                 |
| Annotation | Searches only within the annotation created under the legislation            |

## **Legislation – Results page**

| 🔾 Search Directory 🎓 Browse 🗸 🗹 Forms                          |  | Precedents AB Glossary - 🖸 References - 📕 e-Books                                                                                                    |                                                                                                    |             |
|----------------------------------------------------------------|--|----------------------------------------------------------------------------------------------------|----------------------------------------------------------------------------------------------------|-------------|
| Legislation                                                    |  |                                                                                                    |                                                                                                    |             |
| Save Search Attach Keyword                                     |  |                                                                                                    |                                                                                                    |             |
| Search Term: employment                                        |  | Matched: 4056 Sort By Title V Order Descend V                                                                                                    | Contraction Contraction Contra | 1 of 406 Go |
| Database: ACTRULE<br>SearchIn: FULLTEXT<br>Proximity: ANYWHERE |  | AKTA CUKAI PENDAPATAN (PINDAAN) 2002<br>Section: 19<br>t of gains or profits from an employment, which is or may be payable by that person for that year of                    | AKTA A1151 s.19                                                                                                    | AMENDING    |
| Search Within Results Search                                   |  | AKTA ORDINAN PEGUAM BELA (SABAH) (PINDAAN) 2017<br>Section: 23<br>o practise under Part IV.14H. Employment of a foreign lawyer by a Sabah law firm(1) A Sabah law<br>firm      | AKTA A1528 s.23                                                                                                    | AMENDING    |
| Filter<br>Subject English ~                                    |  | AKTA ORDINAN PEGUAM BELA (SABAH) (PINDAAN) 2017<br>Section: 19<br>curing or having procured the employment in any legal business of himself or any other advocate;(d)          | AKTA A1528 s.19                                                                                                    | AMENDING    |
| The Search Term is<br>highlighted within                       |  | Section: 15<br>shall for the purpose of his employment in such cause or matter be deemed to be a person to whom a<br>                                                          | AKTA A1528 s.15                                                                                                    | AMENDING    |
|                                                                |  | AKTA PERHUBUNGAN PERUSAHAAN (PINDAAN) 2007<br>Section: 8<br>t:"(c) may enter any place of employment where any workmen in respect of whom a claim for<br>recognitio            | AKTA A1322 s.8                                                                                                    | AMENDING    |
|                                                                |  | AKTA PERKAPALAN SAUDAGAR (PINDAAN DAN PELUASAN) 2007<br>Section: 4<br>ract, including a contract of employment .249V. Detention of shipWhere the Designated Authority has<br>r | AKTA A1316 s.4                                                                                                    | AMENDING    |

## **Legislation – Search on Act Title**

| Caselaw Legislation Article                                                                                                    |                               |
|----------------------------------------------------------------------------------------------------|-------------------------------|
| Search Term Key in first few letters of                                                                                                    | Select Act Title              |
| employ an Act name                                                                                                    | Act Title 🗸 Anywhere 🗸 SEARCH |
| CHILDREN AND YOUNG PERSONS (EMPLOYMENT) ACT 1966 (REVISED 1988)<br>EMPLOYEES PROVIDENT FUND ACT 1951 (REVISED 1982) (REPEALED BY THE EMPLOYEES<br>PROVIDENT FUND ACT 1991 [ACT 452]) | Full Text Act Title Sec Title |
| EMPLOYEES PROVIDENT FUND ACT 1991<br>EMPLOYEES' MINIMUM STANDARDS OF HOUSING, ACCOMMODATIONS AND AMENITIES ACT<br>1990                                                               | Act Number<br>Annotation      |
| EMPLOYEES' SOCIAL SECURITY ACT 1969<br>EMPLOYMENT (RESTRICTION) ACT 1968 (REVISED 1988) (SUPERSEDED BY THE EMPLOYMENT<br>(RESTRICTION) ACT 1968 (REVISED 2017) [ACT 796])            | Saved Searches A              |
| EMPLOYMENT (RESTRICTION) ACT 1968 (REVISED 2017)                                                                                                    | No Saved Searches No Keywords |
| EMPLOYMENT ACT 1955 (REVISED 1981)<br>EMPLOYMENT INFORMATION ACT 1953 (REVISED 1975)                                                                                                 |                               |
| EMPLOYMENT INSURANCE SYSTEM ACT 2017<br>PORT WORKERS (REGULATION OF EMPLOYMENT) (DISSOLUTION) ACT 2000                                                                               | Select the relevant Act       |
| PORT WORKERS (REGULATION OF EMPLOYMENT) ACT 1965 (REVISED 1989) (REPEALED BY THE<br>PORT WORKERS (REGULATION OF EMPLOYMENT) (DISSOLUTION) ACT 2000 [ACT 607])                        | from the drop-down list       |
| SELF-EMPLOYMENT SOCIAL SECURITY ACT 2017                                                                                                    |                               |

## **Legislation – Results page**

| Enne                                                 |                                                                                                    | Foreign Case Law 🗸 | <b>e</b> Welcome |  |  |
|------------------------------------------------------|----------------------------------------------------------------------------------------------------|--------------------|------------------|--|--|
| 🔾 Search Directory 🍌 Browse 🗸 🗹 Forms                | Precedents 🐣 Glossary - 🚺 References - 📕 e-Books                                                                                             |                    |                  |  |  |
| Legislation                                          |                                                                                                    |                    |                  |  |  |
| Save Search Attach Keyword Search Term:              | ■ Matched: 1 Sort By Title V Order Descend V                                                                                                 | < 🗸 📏 ≫ Page       | 1 of 1 Go        |  |  |
| Database: ACTRULE<br>SearchIn: FULLTEXT              | TITLE / CONTEXT                                                                                                    | ACT / SECTION NO   | АСТ ТҮРЕ         |  |  |
| Proximity: ANYWHERE<br>ActFilter: MY_FS_ACT_1981_265 | EMPLOYMENT ACT 1955 (REVISED 1981)                                                                                                    | ACT 265            | PRINCIPAL        |  |  |
| Search Within Results                                | An Act relating to employment.[Peninsular Malaysia - 1 June 1957, LN<br>1957; Federal Territory of Labuan - 1 November 2000, PU(A) 400/2000] |                    |                  |  |  |
| Search                                               |                                                                                                    | < < > » Page       | 1 of 1 Go        |  |  |
| Filter                                               | Click on the Act Title                                                                                                    |                    |                  |  |  |
| Subject English 🗸                                    | to display the Act                                                                                                    |                    |                  |  |  |

## **Display of legislation**

| CLJ                                         | ם שואפ –                                                                                                    |                                              | Annotation Assign Keyword                                                                                                    | Send to MyPad View MyPad                                  | Print Act Definition                                               |        |
|---------------------------------------------|----------------------------------------------------------------------------------------------------|----------------------------------------------|----------------------------------------------------------------------------------------------------|-----------------------------------------------------------|--------------------------------------------------------------------|--------|
| Royal A<br>w.e.f 18<br>List of An<br>Sectio | ssent: In Force from: 1 June 1957 [LN 22<br>February 1982 Gazetted Date: 28 January<br>Mendments Amending Acts Subsidiary Legislation<br>N Index                                                                                                    | EMPLOYM<br>8/1957] - Pen<br>1982<br>sion 3 ~ | MENT ACT 1955 (REVISED 1981)<br>ACT 265<br>hinsular Malaysia; 1 November 2000 [PU(A) 400/20<br>Pr                                        | <sup>000] - Federa</sup><br>tab to vi<br>have r<br>partic | Cases Referred<br>iew cases that<br>referred to a<br>cular section |        |
| 1<br>2<br>2A<br>2B<br>3<br>4                | Preamble ✓         PART I PRELIMINARY         Short title and application ✓         Interpretation         Minister may prohibit employment other than contract of service ✓         General power to exempt or exclude ✓         Appointment of officers         Appeals                                                                                                    | n under                                      | An Act relating to employment.<br>[Peninsular Malaysia - 1 June 1957, ]<br>Select individual<br>sections from the<br>Section Index panel | Cases Referred <sup>43</sup>                              | Prev Next → Try of Labuan - 1 U(A) 400/2000                        |        |
| 5<br>6<br>7<br>7A<br>7B                     | <ul> <li>Effect on Act of other written laws ✓</li> <li>PART II CONTRACTS OF SERVICE<br/>Saving of existing contracts ✓</li> <li>More favourable conditions of service under the prevail ✓</li> <li>Validity of any term or condition of service with more favourable</li> <li>Removal of doubt in respect of matters not prevail of the prevail of under this Act</li> </ul> | he Act to<br>hich is<br>rovided              | Move the<br>over the ico<br>its descri                                                                                                   | cursor<br>ns to see<br>iption                             | Remove Highlight                                                   | +<br>- |

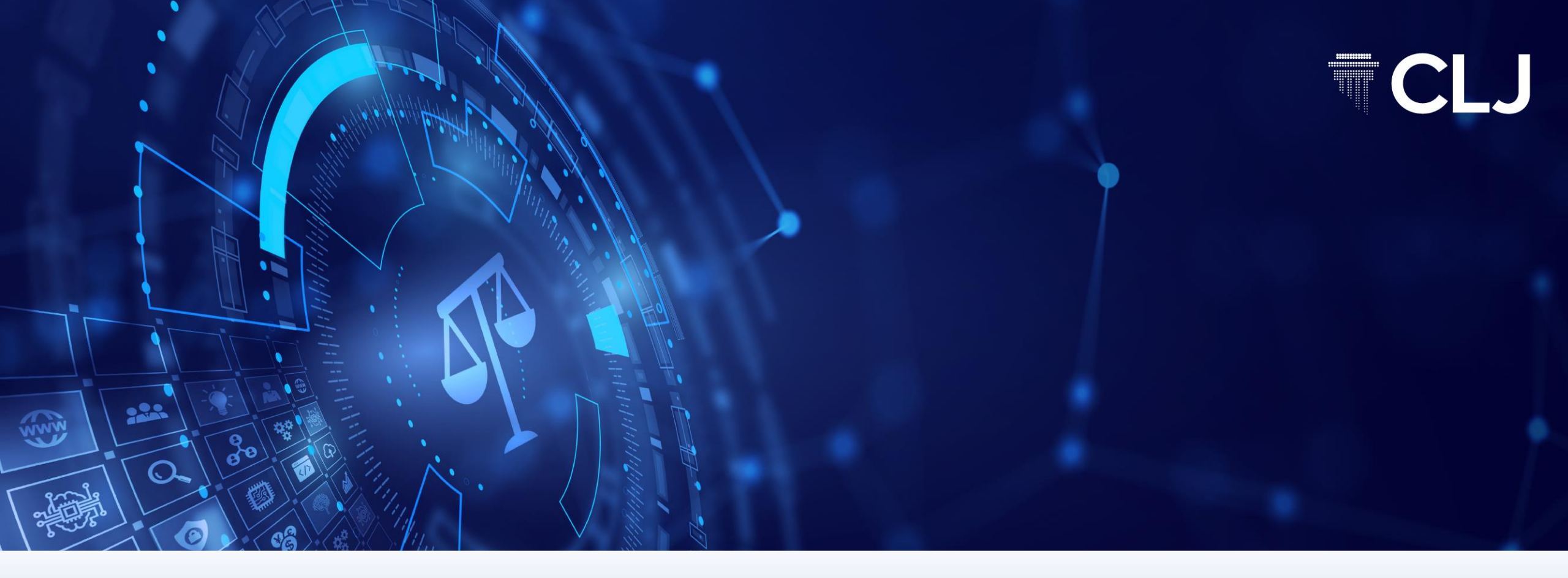

# ARTICLES

**CLJ CONFIDENTIAL** 

## **Articles – Search Term**

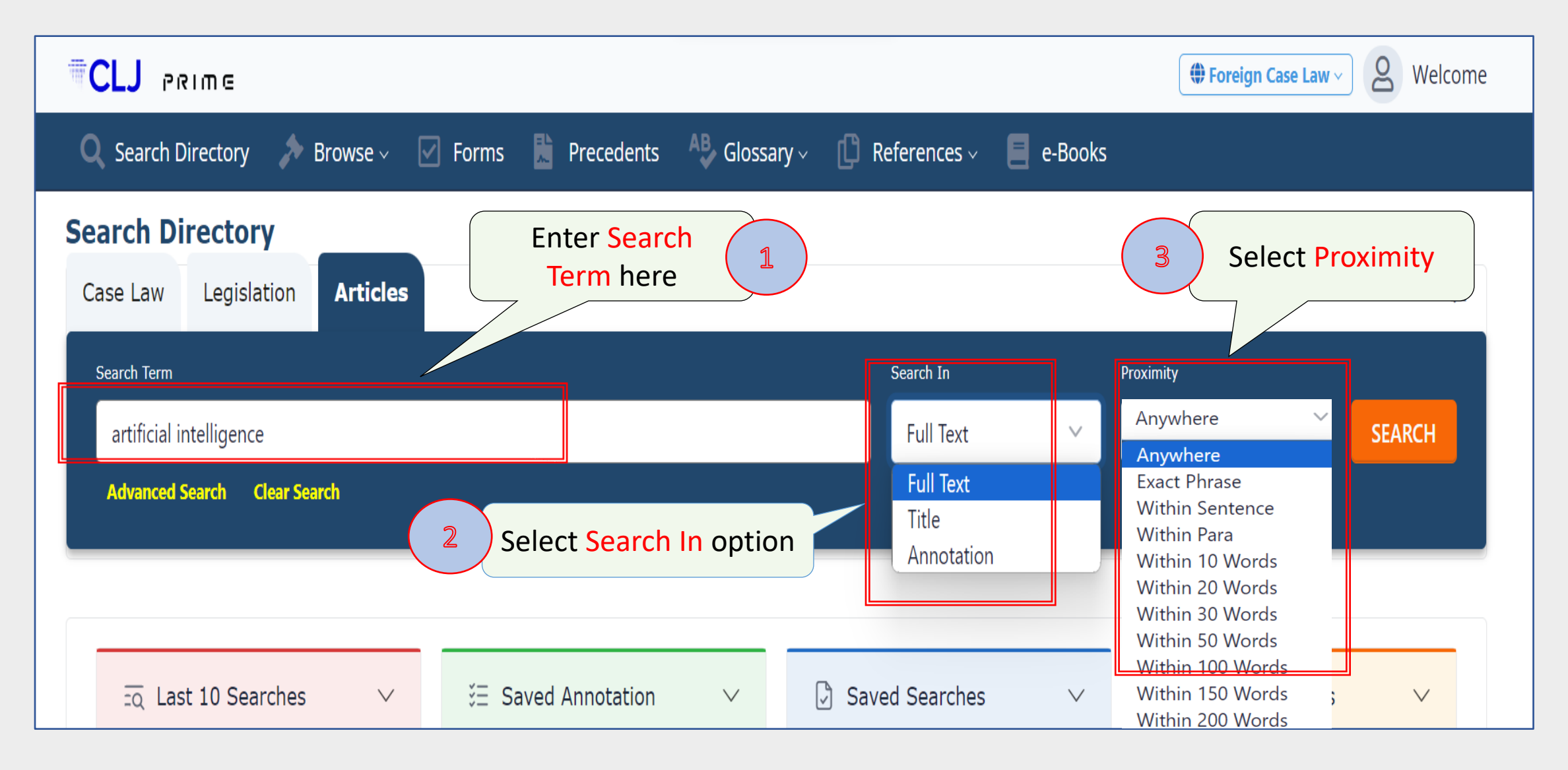

## **Articles – Results page**

| CLJ هme                                                         |                   |                                                                                                    | Foreign Case Law > & Welcome                                      |  |  |
|-----------------------------------------------------------------|-------------------|----------------------------------------------------------------------------------------------------|-------------------------------------------------------------------|--|--|
| 🔍 Search Directory 🍌 Browse 🗸 🗹 For                             | ms 📘              | Precedents 🐣 Glossary 🗸 📋 References 🗸 🧧 e-Books                                                                                                    |                                                                   |  |  |
| Article                                                         |                   |                                                                                                    |                                                                   |  |  |
| Save Search Attach Keyword Search Term: artificial intelligence | <b>≡</b><br>Match | ed: 43 Sort By Title V Order Descend V                                                                                                    | < > » Page 1 of 5 Go                                              |  |  |
| Database: ARTICLE<br>SearchIn: FULLTEXT                         |                   | TITLE                                                                                                    | AUTHOR                                                            |  |  |
| Proximity: ANYWHERE                                             |                   | IS THERE A BASIS TO PUNISH PARENTS FOR THEIR CHILDREN'S MISBEHAVIOUR?*<br>logising with company law and artificial intelligence (AI) principles. China's FEPL is a ground-brea                          | Ben Chester Cheong <sup>[i]</sup><br>Lim Wei Ting <sup>[ii]</sup> |  |  |
| Search                                                          |                   | INTERNATIONAL HUMAN RIGHTS: CHALLENGES AND SOLUTIONS FOR INTELLIGENT<br>JUDGMENT IN THE AI ERA*<br>and solutions for developing artificial intelligence ('/ I') systems that are capable of making judg | Yichen Pan**                                                      |  |  |
| Subject English ~                                               |                   | LIABILITY ARISING FROM THE USE OF ARTIFICIAL INTELLIGENCE<br>f Liability?What happens when artificial intelligence coes not perform as expected? This article exp                                       | Cheryl Seah                                                       |  |  |
| The Search Term is<br>highlighted within                        |                   | LEARNING*<br>taining Material Generated by Artificial Intelligence ', 37 CFR Part 202 (16 March 2023): https://www                                                                                      | Professor David Tan**                                             |  |  |
| the results                                                     |                   | TECH DIPLOMACY AS AN ELIXIR FOR THE INTERNET GOVERNANCE IMBROGLIO<br>ists with robots in an era of artificial intelligence -driven technologies like blockchain, the metav                              | Parveen Kaur Harnam<br>Singh*                                     |  |  |
|                                                                 |                   | CHATGPT - GAME CHANGER FOR KNOWLEDGE MANAGEMENT*<br>major milestone in generative artificial intelligence (AI). The technology can be harnessed and tran                                                | Angeline Poon**                                                   |  |  |
|                                                                 |                   | PROGRAMMING AN INCLUSIVE LEGAL PROFESSION:<br>IN CONVERSATION WITH AN AI CHATBOT*<br>released by Open AI, 'How can artificial intelligence assist in an inclusive legal profession?' The                | Angelique Nelis**                                                 |  |  |

## **Articles – Advanced Search**

| Case Law Legislation Articles                                                                                                    | +†                                                                                                    |
|----------------------------------------------------------------------------------------------------|----------------------------------------------------------------------------------------------------|
| Search Term Advanced Search Clear Search                                                                                                    | Search In<br>Full Text<br>Full Text<br>Full T |
| Subject CHARITIES (1) English ~                                                                                                    | PROFES                                                                                                    |
| CHILDREN AND YOUNG PERSONS (21) CIVIL LAW ACT (3) CIVIL PROCEDURE (61) COMMERCE (8) COMPANY LAW (108) COMPETITION LAW (14) CONFLICT OF LAWS (1) CONSTRUCTION LAW (129) CONSTRUCTION LAW (16) CONSUMER LAW (11)                                                                                                    | ABU BAKAR HUNIR & SITI HAJAR MOHD YASIN: ASSOCIATE PROFESSOR, FACULTY OF<br>LAW, UNIVERSITY OF MALAYA, KUALA LUMPUR, FACULTY OF LAW AND<br>ADMINISTRATION, INSTITUT TEKNOLOGI MARA, SHAH ALAM<br>ASSISTANT PROFESSOR DR MOHAMAD ISMAIL HJ MOHD YUNUS<br>ASSOC. PROF DR SAMSAR KAMAR ABDUL LATIF ASST. PROFESSOR DR MUSHERA<br>AMBARAS KHAN<br>ASSOC. PROFESSOR ABU BAKAR MUNIR<br>ASSOCIATE PROFESSOR DR AISHAH BIDIN<br>ASSOCIATE PROFESSOR DR PUTERI NEMIE JAHN KASSIM<br>BALAKRISHNAN MUNIAPAN & ASSOCIATE PROFESSOR DR BALAKRISHNAN<br>PARASURAMAN                                                                                                    |
| CONTRACT (69)<br>CONTRACT (69)<br>CO | BALAKRISHNAN MUNIAPAN, ASSOCIATE PROFESSOR DR BALAKRISHNAN<br>PARASURAMAN & DR BALAN RATHAKRISHNAN<br>DARREN LIM WEI ZHENG+GOH KAI YING+ASSOCIATE PROFESSOR DR. RUZIAN<br>MARKOM++                                                                                                    |
|                                                                                                    | DATUK PROFESSOR SUNDRA RAJOO DR SHAD SALEEM FARUOI: ASSOCIATE PROFESSOR OF LAW. ITM                                                                                                    |
| Eq Last 10 Searches $\checkmark$ $\scriptstyle\scriptstyle$                                                                                                    | JEONG CHUN PHUOC ASSOCIATE PROFESSOR DR AZMI SHAROM<br>KAMAL HALILI HASSAN: PROFESOR MADYA, FAKULTI UNDANG-UNDANG, UNIVERSITI<br>S KEBANGSAAN MALAYSIA<br>MAGESWARY SIVA SUBRAMANIAM: PROFESSOR DR. MYINT ZAN                                                                                                    |

## **Articles – Advanced search - Results page**

| 🔍 Search Directory 🍌 Browse 🗸 🗹 For                                                     | rms 📜 Precedents 🐣 Glossary - 📫 References - 📃 e-Books                                                                                                    |                                                                                                    |  |  |
|-----------------------------------------------------------------------------------------|----------------------------------------------------------------------------------------------------|----------------------------------------------------------------------------------------------------|--|--|
| Article                                                                                 |                                                                                                    |                                                                                                    |  |  |
| Save Search Attach Keyword Search Term:                                                 | Matched: 1     Sort By Title      Order Descend                                                                                                    | <pre></pre>                                                                                                    |  |  |
| Database: ARTICLE<br>SearchIn: FULLTEXT                                                 |                                                                                                    | AUTHOR                                                                                                    |  |  |
| Proximity: ANYWHERE<br>AUTHOR=DR SHAD SALEEM FARUQI:<br>ASSOCIATE PROFESSOR OF LAW, ITM | BEAUTY CONTESTS AND SYARIAH LAW IN SELANGOR The prosecution of three Muslim girls by the Selangor Syariah authorities for taking part in a "beauty contest" has raised quite a controversy. Besi | Dr Shad Saleem Faruqi: Associate<br>Professor of Law, ITM                                                                                                    |  |  |
| Search Within Results                                                                   | beddty contest inds falsed quite a controversy. besi                                                                                                    | A Sector A sector A se |  |  |
| Filter<br>Subject English ~                                                             | Click on the Title<br>to display the Article                                                                                                    |                                                                                                    |  |  |
|                                                                                         |                                                                                                    |                                                                                                    |  |  |

## **Display of Article**

| <sup>₩</sup> CLJ PRIME                                                                                                    | Annotation Assign                                                                                                    | n Keyword Send to MyPad View MyPad                                           |  |  |  |  |
|----------------------------------------------------------------------------------------------------|----------------------------------------------------------------------------------------------------|------------------------------------------------------------------------------|--|--|--|--|
| [1997] 4 CLJ i<br>Malaysia                                                                                                    | Beauty Contests And Syariah Law In Selangor<br>by<br>Dr Shad Saleem Faruqi: Associate Professor of Law, ITM                                                                                                   | DF PDF                                                                       |  |  |  |  |
| The prosecution of three Muslim girls by the Sela<br>the young girls were apprehended and humiliated<br>This note will comment on the following issues:<br>1. Are some aspects of the Selangor Criminal<br>2. Was the fatwa by the Selangor Mufti drafte<br>3. Can the law on criminal abetment apply to<br>4. Should syariah judges be given discretion<br>5. Is it the business of the law to enforce priv                                                                                                    | angor Syariah authorities for taking particle and issued in accordance without the organisers of ratu cantik ('beauty queen') contests?                                                                       | des criticism of the manner in which<br>/ which require careful examination. |  |  |  |  |
| 6. Should the individual rights of beauty cont<br>Constitutional Issues                                                                                                    | estants be subordinated to the broader goal of promoting the dignity of women?                                                                                                    |                                                                              |  |  |  |  |
| From the constitutional perspective, a number of difficult issues have been brought to centre stage because of the unprecedented prosecution of three young Muslim females for participating in a "beauty contest". First, there is a question of the constitutionality of s. 12 of the Enakmen Jenayah Syariah (Selangor) 1995 (the Selangor Criminal Law Enactment 1995). This section makes it a criminal offence to question a fatwa issued by the Mufti. Is this provision reconcilable with the constitutional right to freedom of speech and expression guaranteed by Art. 10(1)(a) of the Federal Constitution? |                                                                                                    |                                                                              |  |  |  |  |
| Article 10(1) gives to every citizen the right to "fr<br>and gestures, freedom of the press and freedom<br>part of one's freedom of speech and expression.3                                                                                                    | reedom of speech and expression". This constitutional right is not confined to oral speech. It includ<br>to propogate ideas through advertisements. Even "symbolic speech" like the manner of one's dres<br>: | es communication by signs, symbols<br>sing and grooming can be treated as    |  |  |  |  |

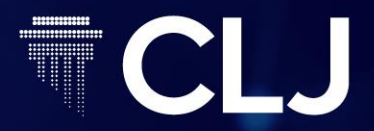

# THANK YOU

-

 $\bigcirc$ 

0

www